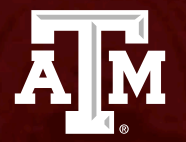

# FAMIS/USAS Process: Entries for Error Corrections

May 22-23, 2024

# Agenda

- Warrant Hold Offset Request
- State ACH Rejections/Resubmittals
- Deposits for State Reimbursements
- Warrant Cancellations
- Correcting Deposits in Default
- Expenditure Transfer Vouchers (ETV)
- FAMIS State Voucher Correction Entries
- FAMIS Enhancement Ideas for Corrections

A M

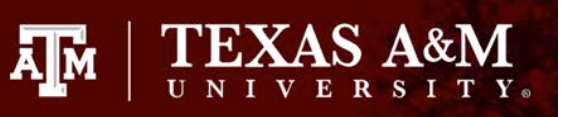

## Warrant Hold Offset Request

- The State Warrant Offset Payment (SWOP) arrives weekly
- Payment details are found on HLD6102A
- SWOP balance is shown in Fund 9016

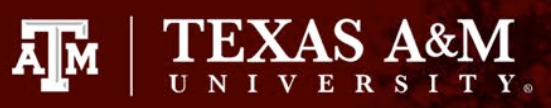

## Warrant Hold Offset Request

| HLD6102A    |       |                   |               |            | TEXAS          | COMPTR     | OLLER OF PUBLIC AC | COUNTS               |                   | 711  | Н                   | LD6102A    |
|-------------|-------|-------------------|---------------|------------|----------------|------------|--------------------|----------------------|-------------------|------|---------------------|------------|
| DATE 04/23/ | 2024  |                   |               | A          | GENCY: 711 -   | TEXAS      | A&M UNIVERSITY     |                      |                   | PAGE | 1                   |            |
| DOCUMENT NU | MBER: | D1143211          |               |            |                |            |                    |                      |                   |      |                     |            |
| TIN         | MC    | WARRANT<br>NUMBER | ISSUE<br>DATE | ISS<br>AGY | HOLD<br>NUMBER | HLD<br>RSN | WARRANT<br>AMOUNT  | CURRENT<br>LIABILITY | DEPOSIT<br>AMOUNT | :    | ADJUSTE<br>LIABILIT | D C<br>Y I |
| 70003442673 | U00   | 147846124         | 03/20/2024    | 902        | 70003442673    | 646        | 108.41             | 542.91               | 108.41            |      | 434.5               | 0 N        |
| 70012503218 | U00   | 147910418         | 04/08/2024    | 902        | 70012503218    | 646        | 1,282.22           | 52.00                | 52.00             |      | 0.0                 | 0 N        |
| 70019238396 | U00   | 147846168         | 03/20/2024    | 902        | 70019238396    | 646        | 220.96             | 58.50                | 58.50             |      | 0.0                 | 0 N        |
| 70022806312 | 000   | 147842396         | 03/19/2024    | 362        | 70022806312    | 645        | 373.90             | 373.90               | 373.90            |      | 0.0                 | 0 S        |
| 70023570529 | U00   | 147846166         | 03/20/2024    | 902        | 70023570529    | 645        | 147.34             | 3,092.22             | 147.34            |      | 2,944.8             | 8 N        |
| 70046392869 | U00   | 147838367         | 03/18/2024    | 902        | 70046392869    | 600        | 170.00             | 34.66                | 34.66             |      | 0.0                 | 0 N        |
| 70053259795 | SP1   | 147851493         | 03/21/2024    | 530        | 70053259795    | 600        | 49.22              | 167.98               | 49.22             |      | 118.7               | 6 N        |
| 70055226214 | 000   | 147842403         | 03/19/2024    | 362        | 70055226214    | 646        | 58.50              | 58.50                | 58.50             |      | 0.0                 | 0 S        |
| 70076640732 | U00   | 147851551         | 03/21/2024    | 902        | 70076640732    | 646        | 550.00             | 234.00               | 234.00            |      | 0.0                 | 0 N        |
| 70077975004 | U00   | 147846138         | 03/20/2024    | 902        | 70077975004    | 646        | 87.12              | 40.00                | 40.00             |      | 0.0                 | 0 N        |
| 70082254841 | U00   | 147846142         | 03/20/2024    | 902        | 70082254841    | 646        | 54.56              | 58.50                | 54.56             |      | 3.9                 | 4 N        |
| 70101844267 | U00   | 147851561         | 03/21/2024    | 902        | 70101844267    | 600        | 111.63             | 4.00                 | 4.00              |      | 0.0                 | 0 N        |
| TOTAL WARRA | NTS:  |                   | 12            |            |                |            | TOTAL DEPOSIT:     |                      | 1,215.09          |      |                     |            |

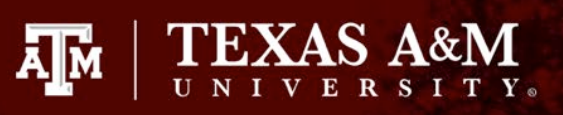

## Warrant Hold Offset Request

| TEXAS S069 UNIFORM S                      | TATEWIDE<br>Y/FUND RI | ACCOL<br>FCORD | JNTING SYS<br>TNOUTRY | TEM    | 05/06/24 | 08:48 AM<br>PROD |
|-------------------------------------------|-----------------------|----------------|-----------------------|--------|----------|------------------|
|                                           |                       |                | 1.1.401.111           |        |          |                  |
| AGENCY: <u>711</u> AP YEAR: <u>24</u> FUN | D: <u>9016</u>        |                |                       |        |          |                  |
| INO TYPE: CB (MA. PA. YA.                 | CB. PY. I             | PP)            |                       |        |          |                  |
| INQ YEAR: 24 INQ MONTH: 05                |                       |                |                       |        |          |                  |
| NET CASH ACT:                             | 223.15                | APPN           | ACCR CSH              | AVAIL: |          | 223.15           |
| APPN CASH AVAIL:                          | 223.15                | APPN           | ENC CASH              | AVAIL: |          | 223.15           |
|                                           | ομοιιντ               | RT             | TITIF                 |        |          |                  |
| 12 CASH REVENUES                          | 223.15                | ы              |                       |        |          | INTOON           |
|                                           |                       |                |                       |        |          |                  |
|                                           |                       |                |                       |        |          |                  |
|                                           |                       |                |                       |        |          |                  |
|                                           |                       |                |                       |        |          |                  |
|                                           |                       |                | ~                     |        |          |                  |
|                                           |                       |                |                       |        |          |                  |
|                                           |                       |                |                       |        |          |                  |
|                                           |                       |                |                       |        |          |                  |
|                                           |                       |                |                       |        |          |                  |
| F1-HELP F3-END F4-INTERRUPT               |                       |                |                       |        |          |                  |

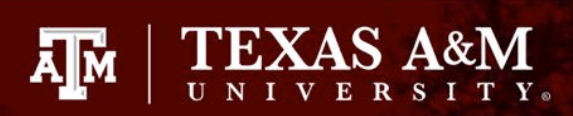

| $\ast$          | of Public<br>Accounts<br>Form | 73-180<br>(11-96/3) |                                    |            |                |        |            |                  |                                  |               |               |                         |                |
|-----------------|-------------------------------|---------------------|------------------------------------|------------|----------------|--------|------------|------------------|----------------------------------|---------------|---------------|-------------------------|----------------|
| JOURNA          | L VOUCH                       | ER                  |                                    |            |                |        |            |                  |                                  |               |               |                         | Page 1 of 1    |
| 1. Archive refe | erence number                 |                     | 2. Agency numb                     | er 3. Ager | ncy Name       |        |            |                  |                                  |               |               | 4. Current document num | ber            |
|                 |                               |                     | 711                                | lexa       | s A&M Univ     | ersity | 7 D 4      |                  | 0 D                              |               |               | -                       |                |
|                 |                               |                     | <ol> <li>Effective date</li> </ol> |            | 0. Doc date    |        | 7. Doc Agy |                  | <ol> <li>Document and</li> </ol> | unt           |               |                         | 12141314       |
|                 |                               |                     | 04-23                              | -24        |                |        |            | 711              |                                  | \$1,211.9     | 4             | 3 3 44 11               | 2 4 3 4        |
| 9. AGY          | SFX                           | REI                 | DOC                                | SFX        | тс             | INI    | DEX        | PCA              | AY                               | COBJ          | AOBJ          | A                       | MOUNT          |
| 711             | 001                           |                     |                                    |            | 188            |        |            | 93211            | 24                               | 3790          |               | 605.97                  |                |
| R               | APPN                          | FUND                | AFUND                              | NACU       | BO SUB-FUND    | CGLA   | AGLA       | PAYEE IDENTIFIC: | ATION NUMBER                     | GRANT         | NUMBER        | GRANT YEAR/PHASE        | PROJECT NUMBER |
| R               | 93211                         | 9016                |                                    |            |                |        |            |                  |                                  |               |               |                         |                |
| PROJEC          | T PHASE                       | CONTRAC             | T NUMBER                           | M          | ULTIPURPOSE CO | DDE    | AGENC      | YUSE             |                                  |               |               |                         |                |
|                 |                               |                     |                                    |            |                |        |            |                  |                                  |               |               |                         |                |
| 9. AGY          | SFX                           | REI                 | DOC                                | SFX        | TC             | INI    | DEX        | PCA              | AY                               | COBJ          | AOBJ          | A                       | MOUNT          |
| 711             | 002                           |                     |                                    |            | 195            |        |            | 89069            | 24                               | 3517          |               | 605.97                  |                |
| R               | APPN                          | FUND                | AFUND                              | NACU       | BO SUB-FUND    | CGLA   | AGLA       | PAYEE IDENTIFIC. | ATION NUMBER                     | GRANI         | NUMBER        | GRANT YEAR/PHASE        | PROJECT NUMBER |
|                 | 00000                         | 0242                |                                    |            |                |        |            |                  |                                  |               |               |                         |                |
| PROJECT         | T PHASE                       | CONTRAC             | T NUMBER                           | М          | ULTIPURPOSE CO | DDE    | AGENC      | Y USE            |                                  |               |               |                         |                |
|                 |                               |                     |                                    |            |                |        |            |                  |                                  |               |               |                         |                |
| 9. AGY          | SFX                           | REF                 | DOC                                | SFX        | тс             | INI    | DEX        | PCA              | AY                               | COBJ          | AOBJ          | A                       | MOUNT          |
|                 | 000                           |                     |                                    |            |                |        |            |                  |                                  |               |               |                         |                |
| R               | 003<br>APPN                   | FUND                | AFUND                              | NACU       | BO SUB-FUND    | CGLA   | AGLA       | PAYEE IDENTIFIC  | ATION NUMBER                     | GRANT         | NUMBER        | GRANT YEAR/PHASE        | PROJECT NUMBER |
|                 |                               |                     |                                    |            |                |        |            |                  |                                  |               |               |                         |                |
| PROJECT         | T PHASE                       | CONTRAC             | T NUMBER                           | M          | ULTIPURPOSE CO | DDE    | AGENC      | Y USE            |                                  |               |               |                         |                |
|                 |                               |                     |                                    |            |                |        | 1          |                  |                                  |               |               |                         |                |
|                 |                               |                     |                                    |            |                |        |            |                  |                                  |               |               | -                       |                |
| 9. AGY          | SFX                           | REI                 | DOC                                | SFX        | TC             | INI    | DEX        | PCA              | AY                               | COBJ          | AOBJ          | A                       | MOUNT          |
|                 | 004                           |                     |                                    |            |                |        |            |                  |                                  |               |               |                         |                |
| R               | APPN                          | FUND                | AFUND                              | NACU       | BO SUB-FUND    | CGLA   | AGLA       | PAYEE IDENTIFIC. | ATION NUMBER                     | GRANI         | NUMBER        | GRANT YEAR/PHASE        | PROJECT NUMBER |
| PROJECT         | T DUACE                       | CONTRAC             | TNDOFD                             |            | II TRUPPOSE CO | NDE .  | 10000      | V DO F           |                                  |               |               |                         |                |
| PROJEC          | I PHASE                       | CONTRAC             | I NUMBER                           | M          | ULTIPURPOSE CC | JDE    | AGENC      | I USE            |                                  |               |               |                         |                |
|                 |                               |                     |                                    |            |                |        |            |                  |                                  |               |               |                         |                |
| 10. Legal cite  | s 86.02 a                     | nd 86.03            | . Educati                          | on Code    | <b>`</b>       |        |            |                  |                                  |               |               |                         |                |
| 11. Descriptio  | n                             |                     | , Luuouti                          | on oou     | -              |        |            |                  |                                  |               |               |                         |                |
| Clear wa        | arrant ho                     | old offset          | account                            |            |                |        |            |                  |                                  |               |               |                         |                |
| 12. Contact N   | ame                           | Ashli Wood          | lward                              |            |                |        |            |                  |                                  | Phone (Area c | ode and numbe | r) 9'                   | 79-845-8108    |
| 13. Approved    | sign                          |                     |                                    |            |                |        |            |                  |                                  | Dete          |               | 04 22 24                | 14. Ent By     |
| Approved        | sign                          |                     |                                    |            |                |        |            |                  |                                  | Date          |               | 04-23-24                | 15 Comp        |
| Approved        | here                          |                     |                                    |            |                |        |            |                  |                                  | Date          |               |                         | 1.5. comp      |

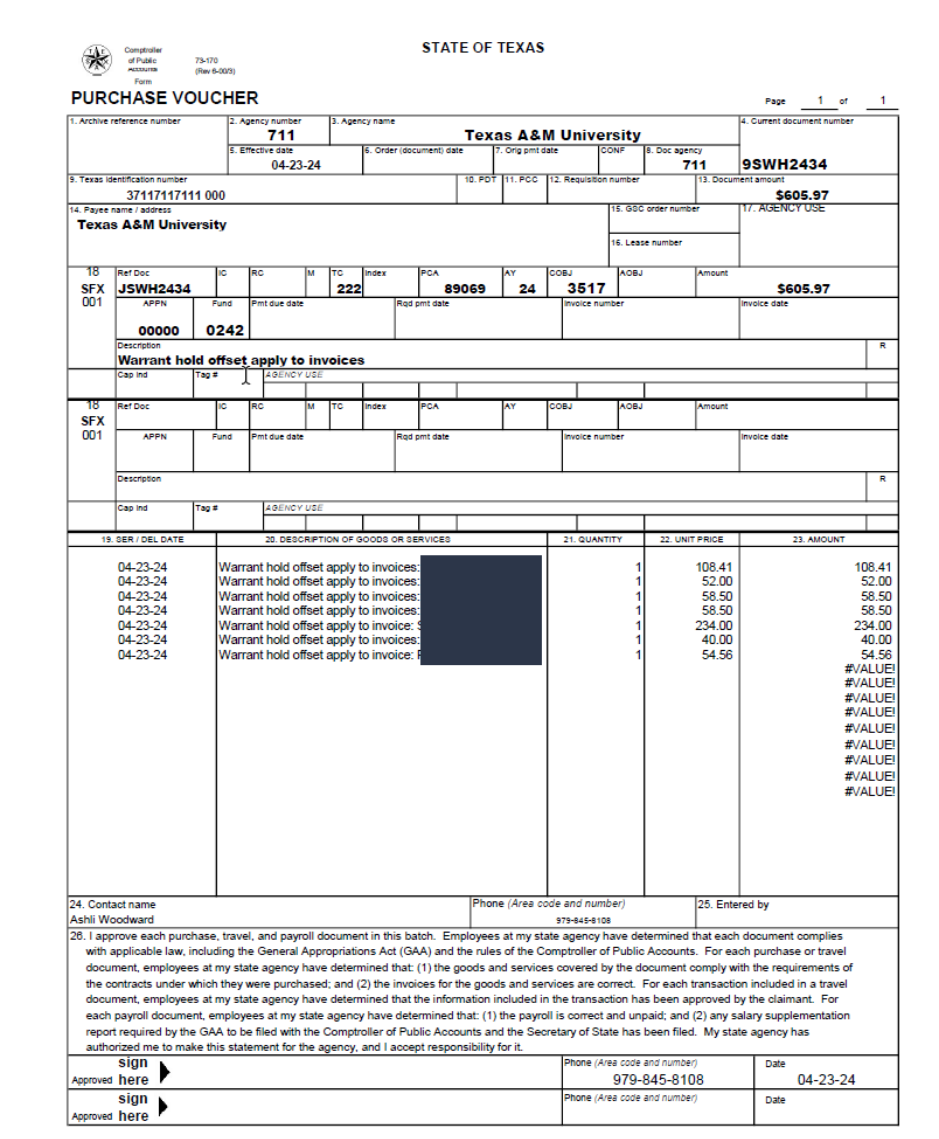

The second second second second second second second second second second second second second second second se

TEXAS A&M

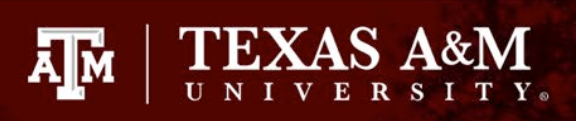

# State ACH Rejections

- Appear on report SWA6100A-RM and SWA6100B-RM
- Reason for rejection will determine what actions are needed.
- Most common reasons for rejection:
  - Refused payment void FAMIS voucher
  - Closed account resubmit by warrant
- USAS Direct Deposit Resource
  - <u>https://fmx.cpa.texas.gov/fm/pubs/payment/direct</u> <u>dep/index.php?s=dd\_intro&p=dd\_intro</u>

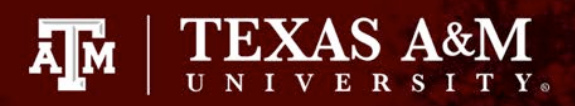

# SWA6100A-RM

| SWA6100A-RM<br>DATE 05/02/2024 RETU                                      | TEXAS COMPTROL<br>RNED MONEY ITEMS FUND<br>AGENCY: 575 - TEXAS | LER OF<br>ING RE<br>DIVISI | F PUBLI<br>SPORT P<br>LON OF | C ACCO<br>ROCESS<br>EMERGE | UNTS<br>DATE 0<br>NCY MAN | 5/01/2<br>IAGEMEN | 024<br>T   |            | 575                   | PAGE 1             |
|--------------------------------------------------------------------------|----------------------------------------------------------------|----------------------------|------------------------------|----------------------------|---------------------------|-------------------|------------|------------|-----------------------|--------------------|
|                                                                          | VENDO                                                          | R PAYM                     | MENTS                        |                            |                           |                   |            |            |                       |                    |
| USAS BATCH AGY: 902 DATE: 05/02/2024                                     | TYPE: P NBR: 995                                               |                            | J                            | DOCUM                      | ENT: J5                   | 412301            | F          | DOCUMENT : | F0542921              |                    |
| TIN PAYMENT ISSUE<br>NAME MC NUMBER DATE                                 | PAYMENT BATCH<br>AMOUNT SEQ                                    | DOC<br>SEQ                 | TC AY                        | PCA                        | INDEX                     | COMP<br>OBJ       | AGY<br>OBJ | FUND       | TRANSACTION<br>AMOUNT | REV ERR<br>IND IND |
| 37117117111 000 4359510 04/18/2024<br>TEXAS A & M UNIV                   | \$107,889.00 00011                                             | 011                        | 180 24                       | 27702                      |                           | 7299              |            | 0001       | \$107,889.00          |                    |
| VENDOR PAYMENTS TOTAL:<br>NUMBER OF PAYMENTS:<br>USAS TRANSACTION COUNT: | \$107,889.00<br>1<br>1                                         |                            |                              |                            |                           |                   |            |            |                       |                    |
| GRAND TOTAL AMOUNT:<br>GRAND TOTAL COUNT:<br>GRAND TOTAL USAS COUNT:     | \$107,889.00<br>1<br>1                                         |                            |                              |                            |                           |                   |            |            |                       |                    |

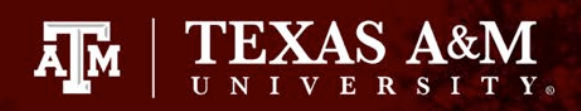

# SWA6100B-RM

| SWA6100B-RM<br>DATE 05/02/2 | 2024         |                   |               | RETURNE<br>AGE       | TEXAS<br>D MONEY<br>NCY: 575 | COMPTROLLI<br>ITEMS DETA<br>- TEXAS D | ER OF<br>IL RE<br>IVISI | PUBLIC A<br>PORT PROCI<br>ON OF EME | CCOUNTS<br>ESS DATE<br>RGENCY M | 05/01/2024<br>ANAGEMENT | ł            |       |         | 575     | 1      | PAGE   | 1 |
|-----------------------------|--------------|-------------------|---------------|----------------------|------------------------------|---------------------------------------|-------------------------|-------------------------------------|---------------------------------|-------------------------|--------------|-------|---------|---------|--------|--------|---|
|                             |              |                   |               |                      |                              | VENDOR                                | PAIM                    |                                     |                                 |                         |              |       |         |         |        |        |   |
| USAS BATCH                  | AG           | Y: 902 I          | DATE: 05/     | '02/2024 TYP         | E: P NBR                     | 995                                   |                         | J D                                 | OCUMENT:                        | J5412301                | F DO         | CUMEN | IT: F05 | 42921   |        |        |   |
| TIN<br>NAME                 | MC I         | PAYMENT<br>NUMBER | ISSUE<br>DATE | ORIGINAL<br>DOCUMENT |                              | AMOUN                                 | ISS<br>F AGY            | ROUTING<br>NUMBER                   | ACCOUN'<br>NUMBER               | Т                       | ACCT<br>TYPE | RETU  | JRN REA | SON     |        |        |   |
| 37117117111<br>TEXAS A & M  | 000<br>M UNI | 4359510<br>V      | 04/18/20      | 24 92403339          |                              | \$107,889.0                           | 575                     |                                     |                                 |                         | СНК          | R23   | CREDIT  | REFUSED | BY RE( | CEIVER |   |
|                             |              |                   |               |                      |                              |                                       |                         |                                     |                                 |                         |              |       |         |         |        |        |   |
| VENDOR PA                   | AYMEN        | TS TOTAI          | 6:            |                      |                              | \$107,889.0                           | D                       |                                     |                                 |                         |              |       |         |         |        |        |   |
| NUMBER                      | ROFI         | PAYMENTS          | 5:            |                      |                              | :                                     | 1                       |                                     |                                 |                         |              |       |         |         |        |        |   |
| GRAND                       | TOTA         | L AMOUN           | г.<br>Г:      |                      |                              | \$107,889.0                           | )                       |                                     |                                 |                         |              |       |         |         |        |        |   |
| GRANI                       | D TOT        | AL COUN           | Г:            |                      |                              |                                       | L                       |                                     |                                 |                         |              |       |         |         |        |        |   |
|                             |              |                   |               |                      |                              |                                       |                         |                                     |                                 |                         |              |       |         |         |        |        |   |

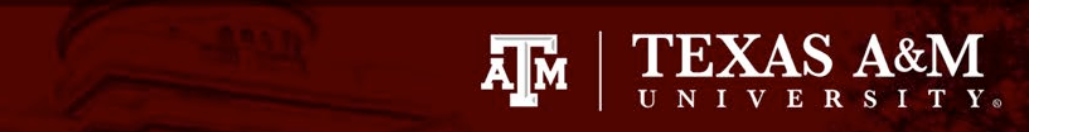

| F2321 Make selection to | proceed to scr | een 169   |          |           |        |       |      |     |
|-------------------------|----------------|-----------|----------|-----------|--------|-------|------|-----|
| 168 Voucher Total Inqu  | iry            |           |          |           | 05/    | 06/2  | 4 10 | :24 |
|                         |                |           |          |           | FY     | 202   | 4 CC | 30  |
| Screen: Voucher:        | 2403339 Fiscal | Year: 20  | 024      |           |        |       |      |     |
|                         |                |           |          | Status:   | RECN   |       |      |     |
| Vendor: X0101417012     | TEXAS A&M UNIV | ERSITY    |          | Hold:     | N      | Р     | end: |     |
| Alt Vndr:               |                |           |          | Encl:     |        | М     | ire: | Ν   |
| Due Dt: 11/22/2023      | Desc:          | FY24 MI   | CROSOFT  | UNIFIED   | SU     | St V  | chr: | Y   |
| Inv Dt: 10/23/2023      | Cust AR Nbr:   |           |          |           |        | Rev   | olv: | Ν   |
| Dlvry Dt:               | GSC Ord:       |           |          |           |        | Chg   | Src: | Ν   |
| Dept Ref: 5190299       | Cont Wk Force: | N Cor     | nfidenti | al:       | ACH:   | 0     | vrd: |     |
| Tran Cd: 140            | Check Nbr:     |           | St       | : Warrant | Nbr:   | 4     | 3595 | 10  |
| St Req Nbr:             | Check Dt:      |           |          | Warrar    | nt Dt: | 04/   | 18/2 | 024 |
| Vchr Total: 107889.00   | Check Recon:   |           | l        | JSAS Doc  | Type:  | 9     | PCC: |     |
| Bank Trace:             | IC:            | Reasor    | n :      | Orig Dis  | st Dt: |       |      |     |
| S Itm Account           | Net Amount     | PO No.    | Invoice  | e Number  | Bank   | Dp    | Vd X | Ref |
|                         | 107 000 00     | 0075060   | V000057  | ,         | 1/001  | <br>N |      |     |
|                         | 107,009.00     | 2373300   | VUUUADI  |           | 14001  | IN    | IN   |     |
|                         |                |           |          |           |        |       |      |     |
|                         |                |           |          |           |        |       |      |     |
| *:                      | ** End of line | items **> | ×        |           |        |       |      |     |
| Enter-PF1PF2PF3         | PF4PF5PF6      | PF7       | - PF 8 F | PF9PF1    | 0PF    | 11    | PF12 |     |
| Hmenu Help EHelp        | Des            | c Corr    | f        | addr Det  |        |       |      |     |

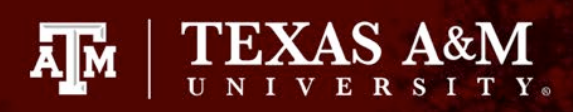

#### FAMIS State Voucher Void

- Open the batch on screen 130
- Proceed to screen 146
- Enter the voucher number and hit enter
- Type in the state voucher amount and hit enter
- Type in 'Y' to confirm the state voucher void and hit enter
- You will receive a message at the top of the screen "F0220 Accepted – Please enter next transaction"
- If there is a problem, the error will display at the top of the screen
- Proceed to screen 130 to close the batch

| SCREEN 146 STATE VOUCHER VOID |                      |  |  |  |  |  |  |
|-------------------------------|----------------------|--|--|--|--|--|--|
| DOC #                         | 237536B              |  |  |  |  |  |  |
| VOUCHER NUMBER                | ×<br>2403339         |  |  |  |  |  |  |
| FISCAL YEAR                   | 2024                 |  |  |  |  |  |  |
| VENDOR NAME                   | TEXAS A&M UNIVERSITY |  |  |  |  |  |  |
| STATE VO AMOUNT               | \$107,889.00         |  |  |  |  |  |  |
| ST VO CREDIT AMOUNT           |                      |  |  |  |  |  |  |
| PREPARED BY                   | ALAN STILLEY         |  |  |  |  |  |  |
| DATE                          | 2024-05-06           |  |  |  |  |  |  |
|                               |                      |  |  |  |  |  |  |

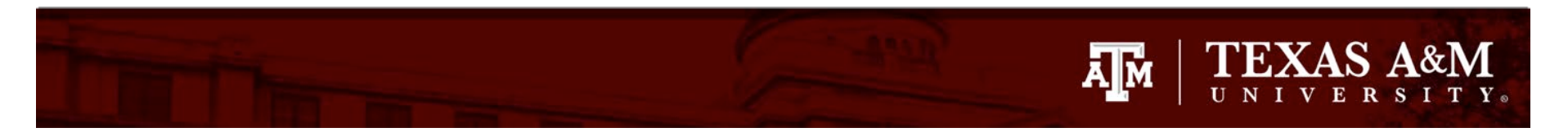

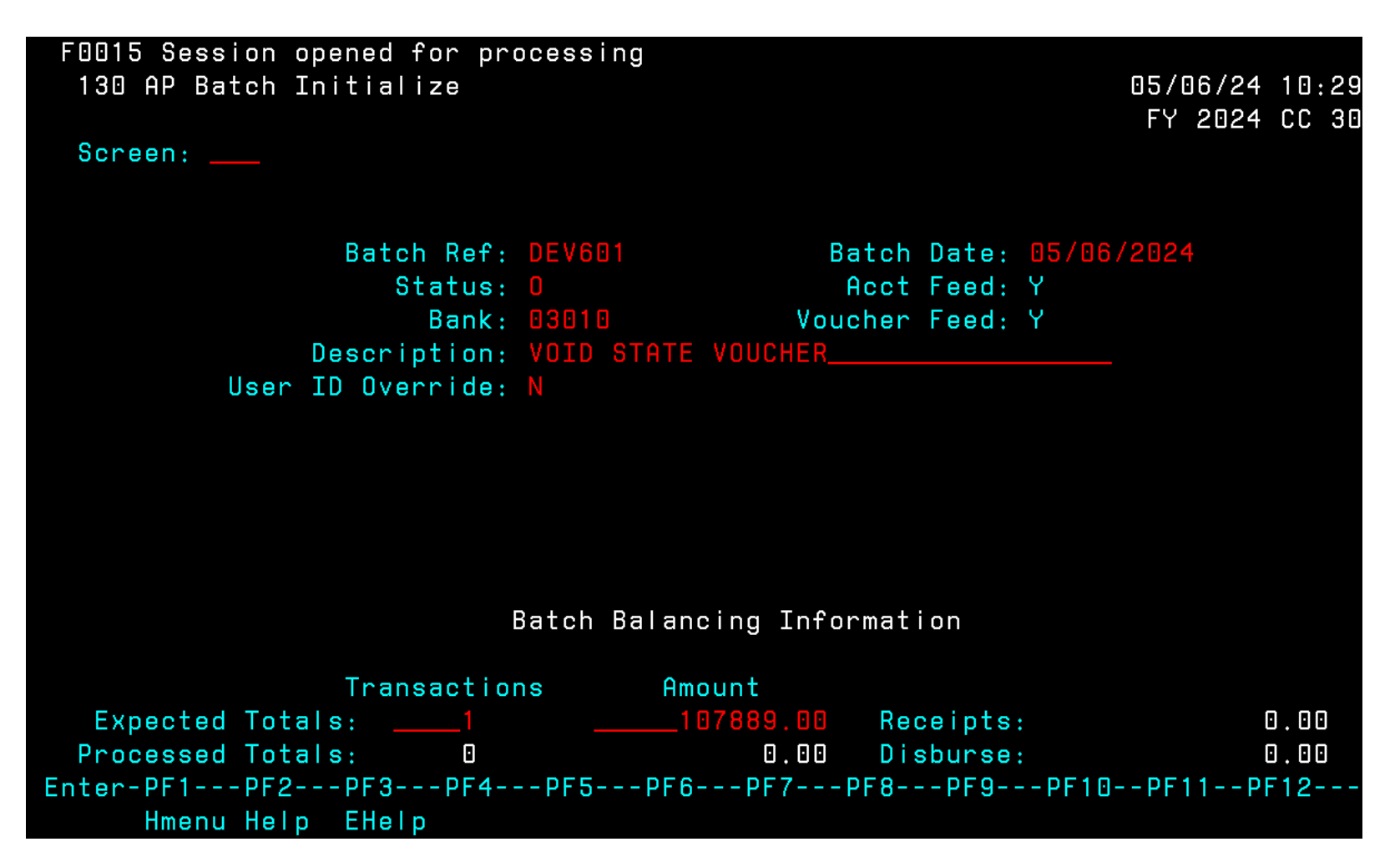

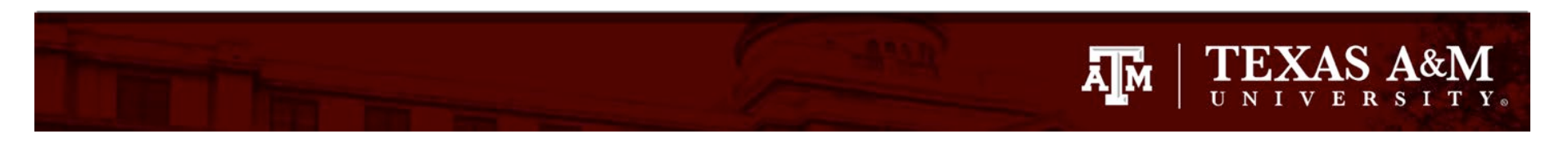

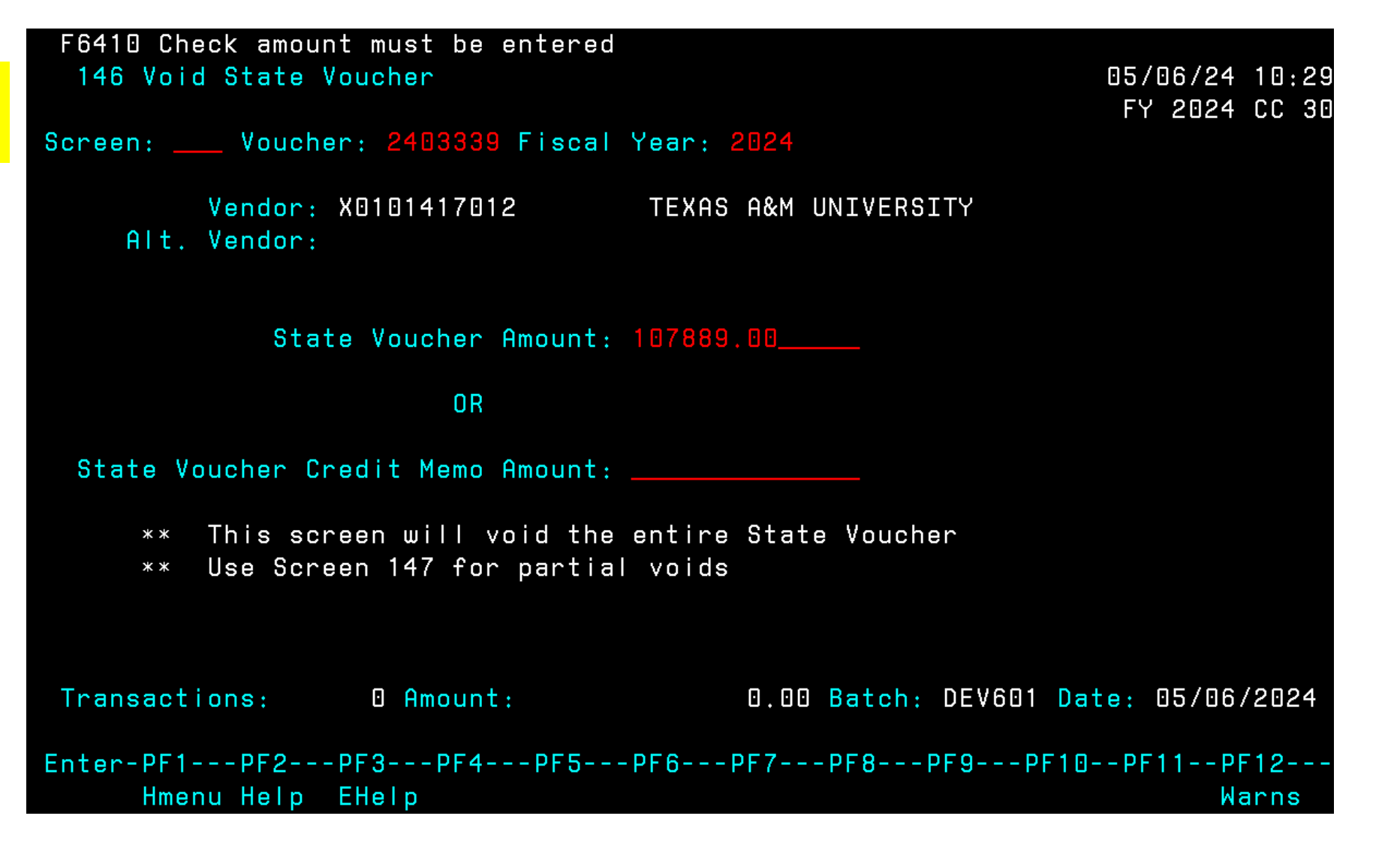

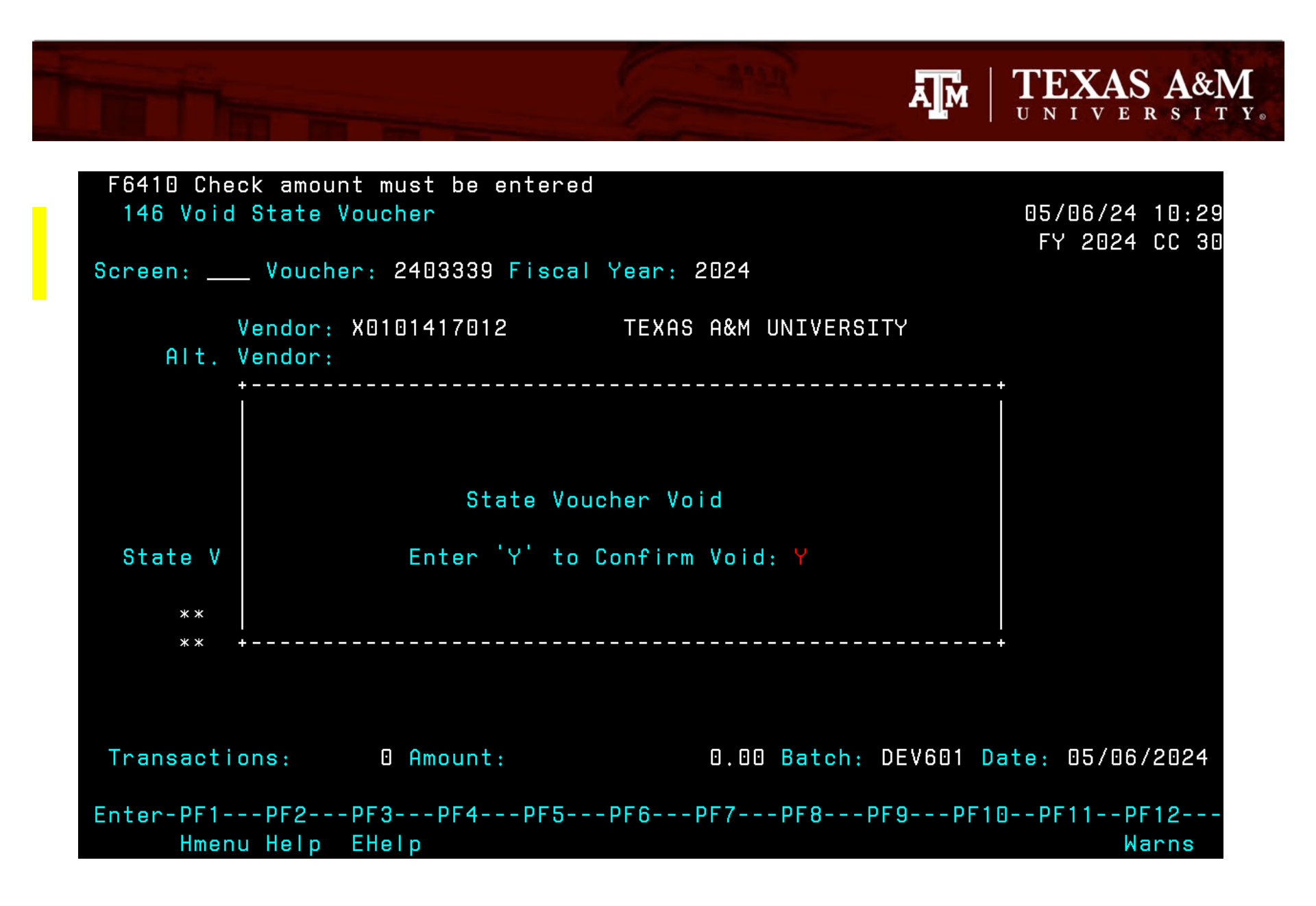

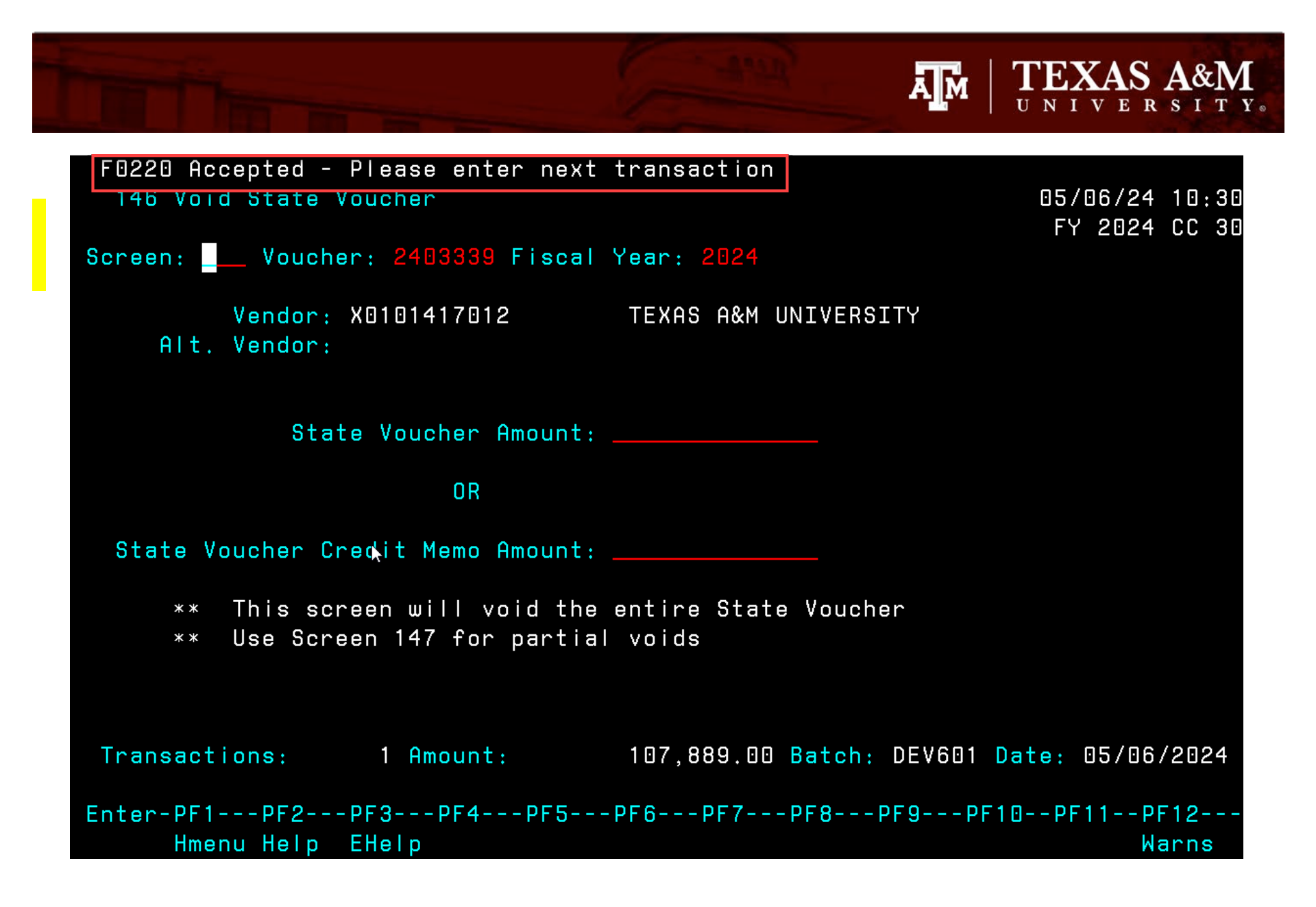

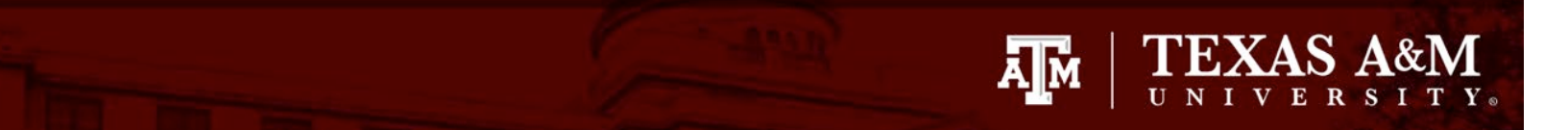

F0018 User has an active session 130 AP Batch Initialize

05/06/24 10:30 FY 2024 CC 30

Screen: \_\_\_\_

Batch Ref: DEV601 Batch Date: 05/06/2024 Status: O Acct Feed: Y Bank: 03010 Voucher Feed: Y Description: VOID STATE VOUCHER\_\_\_\_\_ User ID Override: N

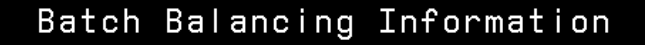

TransactionsAmountExpected Totals:1107889.00Receipts:Processed Totals:1107889.00Disburse:0.00Enter-PF1---PF2---PF3---PF4---PF5---PF6---PF7---PF8---PF9---PF10--PF11--PF12---Hmenu HelpEHelp

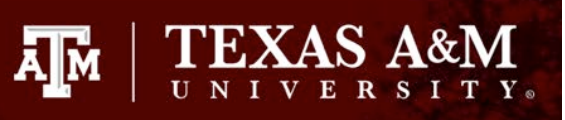

# **USAS Payment Resubmittal**

- FAMIS accounting is correct
- Requires new USAS document number
- TAMU assigns a manual doc number
- Resubmittal should include original principle and interest amount
- Refuse any new interest
  - Ex. R-RD (Refuse-Returned Direct Deposit)
- More information can be found:
  - <u>https://fmx.cpa.texas.gov/fm/pubs/purchase/prompt\_p</u> ay/index.php?section=usas&page=returned

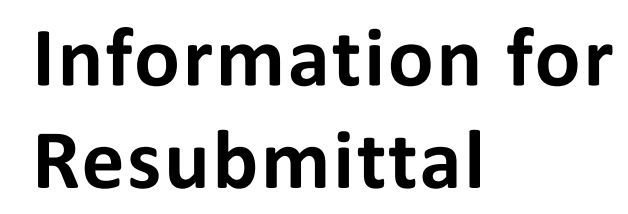

- 1. Original USAS Document details
  - 1. Doc Date
  - 2. Serv Date
  - 3. Trans Code
  - 4. PCA
  - 5. AY
  - 6. Comp/Agy Obj
  - 7. Amount
  - 8. PDT
  - 9. Inv-No
  - 10. Date
  - 11. Desc
  - 12. Vendor/MC
  - 13. Appn No
  - 14. Fund
  - 15. MPCD

| TEXAS S084 UNIFORM S            | STATEWIDE ACCOUNTING SYSTEM 05/06/24 02:12 PM            |
|---------------------------------|----------------------------------------------------------|
| LINK TO: ACCOUNT                | TING EVENT RECORD INQUIRY PROD                           |
|                                 |                                                          |
| BATCH: AGENCY 575 DATE 011124   | <u>4</u> TYPE <u>4</u> NO <u>500</u> SEQ NO <u>00281</u> |
| GI: DR1 5501 CR1 1009 DR2       | CR2 DR3 CR3 DR4 CR4                                      |
|                                 | E: 011124 PMT DUE DATE: 021024                           |
|                                 | F: INT DOC/SEX:                                          |
| CUR DOC/SFX: 94400792 001 RE    | EF DOC/SFX: MOD: AGENCY: 575                             |
| TRANS CODE: 225 INDEX:          | PCA: 30032 AY: 24 COMP/AGY OBJ: 7613                     |
| AMOUNT: 18286.72                | RVS: DISCOUNT: .00 FO: PDT: DF                           |
| CONF: N CI: PROP #:             | 1099: REQ NO: PCC:                                       |
| INV-NO: 3643320015294           | DT: DESC: 97.036_4332_2844 97.036_4332_2                 |
| VEND/MC: 17460000437 003 NAME:  | ANGLETON ISD                                             |
| CONT NO: CITY:                  | ST: ZIP:                                                 |
| PMT-NO: 1617624 DT: 011224      | PMT DIST DT: 011624 AP NO: 10575 FUND: 0114              |
| GRANT NO/PH: SUB                | GRANTEE: PROJ NO/PH:                                     |
| MPCD: 4101206015 AGY CD-1:      | 2: 3: NACUBO SUBFUND: 2100                               |
| AGY GL: DI:                     | PMT TYPE: IC: RFC INT TM: BK:                            |
| DISC-DT: TM: PEN-DT:            | TM: INT AMT: .00                                         |
| LAST PROC - DT: TIME:           | APPROVAL DT:                                             |
|                                 |                                                          |
| RECORD RETRIEVED FROM INACTIVE  | AE                                                       |
| F1-HELP F3-END F4-INTERRUPT F8- | -FORWARD F9-S085 F10-S086 F11-S037 F12-S064              |

A M

II N

**TEXAS A&M** 

Information for Resubmittal

- If dates are missing in USAS, or if details are not available, the information can be found in FAMIS
  - 1. Order date = Doc Date
  - 2. Delivery date = Serv Date
  - 3. Invoice date = DT
  - 4. Invoice Number = Inv-No
  - 5. Description = Desc
  - 6. Comp Cd = Comp/Agy Obj
  - 7. SL and object code = MPCD

| 169 Voucher  | Line Item  | Inquiry  |           |        |         |         |       | 05/<br>FS  | /06/24      | 14:13<br>cc 30 |
|--------------|------------|----------|-----------|--------|---------|---------|-------|------------|-------------|----------------|
| Sanaan       | Vouchen    |          | Line Tt   |        | E i o   |         |       | <b>604</b> | 2027        |                |
| acreen:      | _ voucher: | 4400792  |           | .em:   | FIS     | Cal tea | ar: < | 024        | <b>04 M</b> |                |
|              | L          | ross Ret | erence It | em:    |         |         | Ра    | nel:       | UI MO       | re>>           |
| Trans Code:  | 141        |          | Dept Ref  | : 001  | 5294    |         | E     | ncl:       |             |                |
| Invoice Dt:  | 01/10/24   |          | Order Dt  | : 01/  | 10/24   |         | Due   | Dt:        | 01/10       | /24            |
| Invoice No:  | 3643320015 | 5294 De  | livery Dt | : 01/  | 11/24   | Req     | Pymt  | Dt:        | 01/10       | /24            |
| Inv Rcvd Dt: |            | Ac       | t Rcvd Dt | :      |         | Pymt    | t Due | Dt:        | 02/10       | /24            |
| Description: | 97.036_433 | 82_2844  |           |        |         | Orig    | Dist  | Dt:        |             |                |
| Vendor ID:   | X017428000 | ] 🖸      | W2/SSN    | l:     |         | AI      | t Ven | dor:       |             |                |
| USAS Doc Tp: | 9          |          | PCC Code  | :      |         | F       | орт с | ode:       | DF          |                |
| LDT Codes:   | 65         |          | PCA Code  | :      |         |         | ΡO    | Nbr:       | 00044       | 67             |
| Inv Amt:     | 18286.72   | IC:      | Rsr       | 1:     |         |         | P/F   | Lig:       | P 1         | 099:           |
| Disc Amt:    |            | Disc Dt: | 01/10/24  |        | Lost:   | N Bat   | tch:  | GMSPC      | 91 01       | /10/24         |
| Net Amt:     | 18286.72   | FA Acct: | 410120-0  | 14000- | 6015    | Comp    | Cd:   | 7613       | Bank:       | 44114          |
|              |            |          |           |        | Ori     | g Comp  | Cd:   | 7613       | Wire:       | Ν              |
| Hold: N      | Drop:      | N        | C         | heck   | Cycle:  | N       | St V  | chr        | Y Cyc       | le: N          |
| Pull:        | Pending:   |          | Nbr:      |        | Ŭ.      |         | Y ⊡1  | /11/2      | 24          |                |
| Trn Pull:    | FFX Feed:  | B 01/10/ | 24 Void:  | Ν      | R       | sn:     | Ν     |            |             |                |
| Ck Feed: N F | Revolving: | N        | Recon:    | Ν      |         |         | Y 01  | /12/2      | 24 1        | 617624         |
| St Feed: Y   | Chg Src:   | N        |           |        |         |         |       |            |             |                |
| Enter-PF1F   | PF2PF3     | -PF4P    | F5PF6-    | PF7    | PF8-    | PF9     | PF 1  | 0PF        | 11P         | F12            |
| Hmenu H      | lelp EHelp |          | Desc      | XRI    | tm VOIn | t Addr  | Lef   | t Ri       | ght         |                |

ТЕХА

Ā M

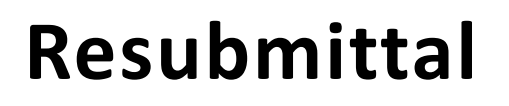

- 1. Requested Date and Pmt Due date should be the following business day
- 2. Curr Doc/Sfx is the new/manual doc number
- 3. Ref Doc/Sfx is the original doc number
- 4. Interest was refused with codes RRD

| TEXAS S084 UNIFORM STATEWIDE ACCOUNTING SYSTEM 05/06/24 02:18 PM                            |
|---------------------------------------------------------------------------------------------|
| LINK TO: ACCOUNTING EVENT RECORD INQUIRY PROD                                               |
|                                                                                             |
| BATCH: AGENCY <u>575</u> date <u>042624</u> type <u>4</u> no <u>319</u> seq no <u>00004</u> |
|                                                                                             |
| GL: DR1 5501 CR1 1009 DR2 CR2 DR3 CR3 <u>DR4</u> CR4                                        |
| EFF DATE: 042624 RQD DATE: 042924 PMT DUE DATE: 042924                                      |
| DOC DATE: 031824 SERV_DATE: 031924 INT DOC/SFX:                                             |
| CUR DOC/SFX: 92480088 001 REF DOC/SFX: 94414200 001 MOD: AGENCY: 575                        |
| TRANS CODE: 225 INDEX: PCA: 30032 AY: 24 COMP/AGY OBJ: 7623                                 |
| AMOUNT: 58915.03 RVS: DISCOUNT: .00 FO: PDT: DF                                             |
| CONF: CI: PROP #: 1099: REQ NO: PCC:                                                        |
| INV-NO: 3643320015934 DT: 031824 DESC: 97.036_4332_3457 97.036_4332_3                       |
| VEND/MC: 17461656062 000 NAME: CYPRESS CREEK CHRISTIAN CHURCH                               |
| CONT NO: CITY: SPRING ST: TX ZIP: 77379 7705                                                |
| PMT-NO: 4910566 DT: 042624 PMT DIST DT: 042924 AP NO: 10575 FUND: 0114                      |
| GRANT NO/PH: SUB GRANTEE: PROJ NO/PH:                                                       |
| MPCD: 4101206020 AGY CD-1: 2: 3: NACUBO SUBFUND: 1100                                       |
| AGY GL: DI: PMT TYPE: IC: RRD INT TM: BK:                                                   |
| DISC-DT: TM: PEN-DT: TM: INT AMT: .00                                                       |
| LAST PROC - DT: 20240426 TIME: 2001 APPROVAL DT: 042624                                     |
|                                                                                             |
| RECORD RETRIEVED FROM ACTIVE AE                                                             |
| F1-HELP F3-END F4-INTERRUPT F8-FORWARD F9-S085 F10-S086 F11- <u>S037 F12-S064</u>           |

A M

TEXAS A&M

### Deposits for State Reimbursements

- Funds received from the vendor (this is not for returned ACH/warrant payments)
- Common reasons funds are returned
  - Duplicate payment
  - Overpayment
  - PPI refund

### **Processing State Reimbursements**

- Funds are deposited into our local holding account
- A refund voucher is processed in Aggiebuy
  - Payable to the Texas Comptroller and marked as pickup check
- Fill out the deposit voucher

#### Processing State Reimbursement Cont'd

- Process a FAMIS correction against the expenses
  - Full voucher reimbursements are processed on scr 146
  - Partial voucher reimbursements are processed on scr 13
- Check is printed the next day

#### Processing State Reimbursement Cont'd

- Key the deposit voucher into USAS
- Fill out a state deposit slip
- Mail the check and deposit slip to the Texas Comptroller

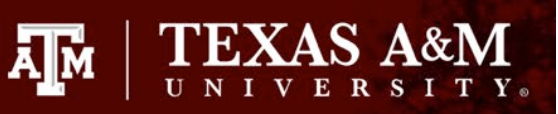

# Texas Comptroller Address

#### USPS:

Comptroller of Public Accounts Treasury Operations PO Box 12608 Austin, TX 78711-2608

FedEx Overnight:

Comptroller of Public Accounts Treasury Operations Banking & Electronic Processing 208 East 10<sup>th</sup> Street Austin, TX 78701-2436

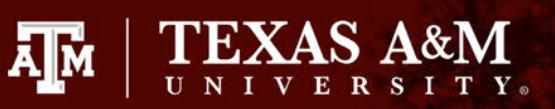

- 1. Funds are deposited into the local holding account
- 2. Created refund voucher to the Comptroller

| 047 Transactic  | n Inqui | ry on Reference Numbe<br>CASH DEPOSIT SUSPENS | r 2 or 4<br>F                | 05/<br>FY | 06/24  | 15:43<br>cc 30 |
|-----------------|---------|-----------------------------------------------|------------------------------|-----------|--------|----------------|
| Screen: A       | ccount: | 553085 Search On Re<br>Display Ref: 2 Ban     | f: 2 Ref Nbr:<br>k Ontion: N | 4033083   |        |                |
| Sbcd TC Ref 2   | Date    | Description                                   | Amount                       | I BatRef  | Offset | Acct           |
| 0728 062 403308 | 3 02/02 | TAMUS                                         | 1.07-                        | FMJ001    | 001004 | 1610           |

| F2321 Make selection to | proceed to scre  | en 169                        |             |             |
|-------------------------|------------------|-------------------------------|-------------|-------------|
| 168 Voucher Total Inqui | ry               |                               | 05/         | 06/24 15:40 |
|                         |                  |                               | FY          | 2024 CC 30  |
| Screen: Voucher: 2      | 2402048 Fiscal ' | Year: 2024                    |             |             |
| -                       |                  | S                             | tatus: RECN |             |
| Vendor: X0103412004     | TEXAS COMPTROLLI | ER OF PUBLIC AC               | Hold: N     | Pend:       |
| Alt Vndr:               |                  |                               | Encl: P     | Wire: N     |
| Due Dt: 02/03/2024      | Desc:            | REIMBURSEMENT OF              | PPI ON V    | St Vchr: N  |
| Inv Dt: 02/02/2024      | Cust AR Nbr:     |                               |             | Revolv: N   |
| Dlvry Dt: 02/02/2024    | GSC Ord:         |                               |             | Chg Src: N  |
| Dept Ref: 5133946       | Cont Wk Force: N | N Confidential                | : ACH:      | Ovrd: Y     |
| Tran Cd: 140            | Check Nbr:       | 100970 St W                   | arrant Nbr: |             |
| St Req Nbr:             | Check Dt: I      | 02/05/2024                    | Warrant Dt: |             |
| Vchr Total: 1.07        | Check Recon: '   | Y 02/12/2024 <mark>USA</mark> | S Doc Type: | PCC:        |
| Bank Trace:             | IC:              | Reason: Or                    | ig Dist Dt: |             |
| S Itm Account           | Net Amount I     | PO No. Invoice N              | umber Bank  | Dp Vd XRef  |
| _ 1 553085 00000 0728   | 1.07             | 4033083                       | 03010       | N N         |
|                         |                  |                               |             |             |
|                         |                  |                               |             |             |
| **                      | * End of line i  | tems ***                      |             |             |
| Enter-PF1PF2PF3F        | PF4PF5PF6-       | PF7PF8PF9                     | PF10PF      | 11PF12      |
| Hmenu Help EHelp        | Desc             | Corr Add                      | r Det       |             |

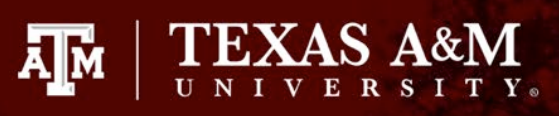

3. Fill out the deposit voucher

#### Batch 313 301.07 02.05.24

| DEP           | OSIT V          | OUCHE                   | ER                                                   |                |             |       |                   |        |                                   |                    |                  |                  |                                            | 1. K         | ey by Treasury |          |
|---------------|-----------------|-------------------------|------------------------------------------------------|----------------|-------------|-------|-------------------|--------|-----------------------------------|--------------------|------------------|------------------|--------------------------------------------|--------------|----------------|----------|
| 2. Archive r  | eference number | 3. Ag                   | ency name<br>TE)                                     | KASI           | DIVISIO     | NO    | FEMER             | RGE    | NCY                               | MAN                | NAGEME           | NT               |                                            | 4. Curren    | t document nun | iber     |
|               |                 | 5. Eff                  | ective / DO                                          | C date         |             | 6. Do | c Agy             | 7. F   | Y                                 | 8. D               | ocument amou     | nt               | Ι.                                         |              |                |          |
|               |                 |                         |                                                      |                |             |       |                   |        |                                   | \$                 |                  | 1.07             | D 2                                        | 4 8          | 006            | 4        |
| 1000          | Carden a Looper | Constant of the         |                                                      |                | AND THE O   | 650   |                   |        | 6023                              | 1633               |                  |                  |                                            |              |                |          |
| 9. AGY<br>575 | SFX<br>001      | REF DOC<br>924          | 100585                                               | 5              | SFX<br>001  |       | 180               | Inde   | )x                                |                    | PCA<br>30032     | AY 24            | co                                         | вј<br>7806   | AOBJ           |          |
| Amount        | 0.30            |                         | R                                                    | Descrip<br>TEX | AS A&N      | 1 U   | UNIVERSITY SYSTEM |        |                                   |                    |                  |                  | Payee / Customer number<br>37107107106 006 |              |                |          |
| APPN<br>10575 | Fund<br>0001    | NACUBO sub-f            | und<br>00                                            | G              | rant number |       | Grant y           | ar/pha | nase Project number Project phase |                    |                  |                  |                                            | ntract numb  | or             |          |
| Multipurpos   | e code          | AGENCY USE              | ENCY USE Legal cite / Additional revenue description |                |             |       |                   |        |                                   |                    |                  |                  |                                            |              |                |          |
|               |                 |                         |                                                      |                |             |       | 60.50             |        | 1                                 | 1914               | H-Line -         | 141.00           | 3.85                                       |              |                |          |
| 9. AGY<br>575 | SFX<br>002      | REF DOC SFX<br>92400578 |                                                      |                | SFX<br>001  |       | rc<br>180         | Inde   | ex.                               |                    | PCA<br>30042     | AY 24            | co                                         | вј<br>7806   | AOBJ           |          |
| Amount        |                 |                         | tion                                                 |                |             |       |                   |        |                                   |                    | Pay              | ee / Custon      | ner number                                 |              |                |          |
| APPN          | 0.30<br>Fund    | TEXAS A&M UNIVERS       |                                                      |                |             |       |                   |        | SYS                               | TEM                | act number       | Project phase    | 37107107106 006                            |              |                | 006      |
| 10575         | 0001            | 11                      | 00                                                   |                |             |       | 0.0               |        |                                   |                    |                  | Project priaze   |                                            |              | 04             |          |
| Multipurpos   | e code          | AGENCY USE              |                                                      |                |             |       |                   |        | L                                 | egal cite          | / Additional rev | venue descriptio | n                                          |              |                |          |
| Non-Ne        |                 | DEC TRUST               |                                                      | 110.5          |             | 1.51  |                   |        | 198                               | 1337               | a financia       |                  | No. S.                                     |              | No. of the     |          |
| 9. AGY        | SFX             | REF DOC                 |                                                      |                | SFX         |       | IC 100            | Inde   | x                                 | PCA AY             |                  |                  | co                                         | BJ           | AOBJ           |          |
| 5/5           | 003             | 924                     | 01411                                                | Deserie        | 001         |       | 180               |        |                                   |                    | 38902            | 24               | -                                          | 7806         |                |          |
|               | 0.47            |                         |                                                      | TEX            | AS A&N      |       | VIVERS            | ITY    | SYS                               | тем                |                  |                  | 37107107106 006                            |              |                |          |
| APPN<br>38902 | Fund 0001       | NACUBO sub-fi           | und<br>00                                            | Gr             | ant number  |       | Grant ye          | ar/pha | se                                | Proje              | ect number       | Project phase    | Contract number                            |              |                |          |
| Multipurpos   | e code          | AGENCY USE              |                                                      |                |             |       |                   |        | u                                 | egal cite          | / Additional rev | enue descriptio  | sn                                         |              |                |          |
| 102.95        |                 | all and the             |                                                      | 2.738          |             | 151   | 33/237            |        | 16138                             |                    | Sectoral.        | (Internal        | 13213                                      |              |                |          |
| 9. AGY<br>575 | SFX<br>004      | REF DOC                 |                                                      |                | SFX         | 1     | nc<br>180         | Inde   | ж                                 |                    | PCA              | AY               | coi                                        | 3J           | AOBJ           |          |
| Amount        |                 |                         | R                                                    | Descrip        | tion        |       |                   |        |                                   |                    |                  |                  | Pay                                        | ee / Custon  | ter number     |          |
| APPN          | Fund            | NACUBO sub-fi           | und<br>00                                            | Gr             | ant number  |       | Grant ye          | ar/pha | 150                               | Proje              | oct number       | Project phase    | Con                                        | fract number | r              |          |
| Multipurpos   | e code          | AGENCY USE              |                                                      | _              |             |       |                   |        | L                                 | egal cite          | / Additional rev | enue descriptic  | in                                         |              |                |          |
|               | and a second    |                         | (A. 14) (A                                           |                | 12000000    | 1.6   |                   | 100    | 2839                              |                    |                  |                  | a land                                     |              |                | 0.608-55 |
| 10. FOR 1     | REASURY US      | E                       |                                                      |                |             |       |                   |        | 11. Cor<br>Alar                   | ntact na<br>1 Stil | me<br>ley        |                  |                                            |              |                |          |
|               |                 |                         |                                                      |                |             |       |                   |        | Title                             | mala               | 1 4 4 4 4 4      | tant             |                                            |              |                |          |
|               |                 |                         |                                                      |                |             |       |                   |        | Phone                             | (Area co           | de and numbe     | nant<br>1        |                                            | Date         |                |          |
|               |                 |                         |                                                      |                |             |       |                   | _      |                                   |                    | (979) 845        | -2044            |                                            |              | 02/02/24       |          |

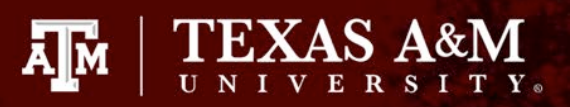

4. Process FAMIS corrections against the expense

| SCI                                                                                                    | REEN 13 DISBURSEMENTS                                                                         |
|----------------------------------------------------------------------------------------------------|-----------------------------------------------------------------------------------------------|
| DOC #                                                                                                    | 0071603                                                                                       |
| ACCOUNT                                                                                                  | 100020 00101 6230                                                                             |
| TYPE<br>DESCRIPTION<br>AMOUNT<br>DEBIT/CREDIT<br>REF 2 VOUCHER #<br>REF 3<br>REF 4<br>VID NUMBER<br>BANK | 7<br>TEXAS A&M UNIVERSITY SYSTEM<br>\$0.30<br>C<br>2400858<br>0071603<br>X0101789013<br>14001 |
| ACCOUNT                                                                                                  |                                                                                               |
| TYPE<br>DESCRIPTION<br>AMOUNT<br>DEBIT/CREDIT<br>REF 2 VOUCHER #<br>REF 3<br>REF 4<br>VID NUMBER<br>BANK | 7<br>TEXAS A&M UNIVERSITY SYSTEM<br>2400858<br>0<br>0071603<br>X0101789013                    |
| PREPARED BY                                                                                              | ALAN STILLEY                                                                                  |
| DATE                                                                                                    | 2024-02-02                                                                                    |

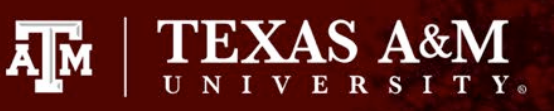

- 5. Check is received the next business day
- 6. Key the deposit voucher into USAS
  - Batch Type 2
  - Edit Mode 1
- 7. Fill out the state deposit slip
- 8. Request batch release
- 9. Mail checks and deposit slip to the Comptroller

| Com<br>Publi | ptroller of<br>ic Accounts | Agency contact/phone number |        | Teller Stamp                                  |  |  |  |  |
|--------------|----------------------------|-----------------------------|--------|-----------------------------------------------|--|--|--|--|
| Depo         | sit Slip                   | Alan Stilley (979) 845      | -2044  |                                               |  |  |  |  |
| Ca           | sh Amount                  | Bank Name / Deposi          | t Type |                                               |  |  |  |  |
|              |                            |                             |        |                                               |  |  |  |  |
|              |                            |                             |        | Accepted subject to verification & collection |  |  |  |  |
| Document     |                            |                             | Fiscal |                                               |  |  |  |  |
| Agency No.   |                            | Document No.                | Year   | Total Deposit Amount                          |  |  |  |  |
| 575          | D                          | 2480064                     | 24     | 1.07                                          |  |  |  |  |

| Com<br>Publi<br>Depo   | nptroller of<br>ic Accounts<br>sit Slip | Agency contact/phone number<br>Alan Stilley (979) 845 | 5-2044         | Teller Stamp                                  |  |  |  |  |
|------------------------|-----------------------------------------|-------------------------------------------------------|----------------|-----------------------------------------------|--|--|--|--|
| Ca                     | sh Amount                               | Bank Name / Deposi                                    | it Type        |                                               |  |  |  |  |
|                        |                                         |                                                       |                | Accepted subject to verification & collection |  |  |  |  |
| Document<br>Agency No. |                                         | Document No.                                          | Fiscal<br>Year | Total Deposit Amount                          |  |  |  |  |
| 575                    | D                                       | 2480064                                               | 24             | 1.07                                          |  |  |  |  |
|                        |                                         |                                                       | EA DECEDI      |                                               |  |  |  |  |

#### BOTTOM COPY TO STATE !

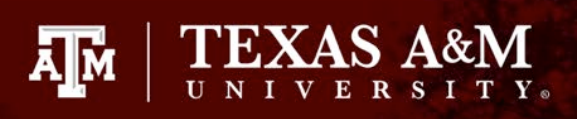

# Warrant Cancellations

- Processed online through WWIC (Web Warrant Inquiry and Cancellation System)
  - <u>https://treasuryportal.cpa.texas.gov/psp/EPTRPR</u>
     <u>D/EMPLOYEE/EMPL/?cmd=logout</u>
- Requires a Cxxxxx number to be entered and a reason code
- Must know the warrant number and amount
- If any ETV's have been processed, they must be reversed.

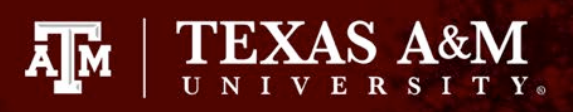

#### Warrant Cancellations Steps

Web Warrant Inquiry and Cancellation System Comptroller of Public Accounts

#### Web Warrant Inquiry

| 1. | Enter the warrant numbe | r |
|----|-------------------------|---|
|    |                         |   |

- 2. Enter the amount
- 3. Click Submit

| Amount |        |       |  |
|--------|--------|-------|--|
|        | Submit | Clear |  |

Comptroller of Public Accounts

#### Web Warrant Inquiry

| Warrant Number | 145291333 |       |  |  |  |  |  |
|----------------|-----------|-------|--|--|--|--|--|
| Amount         | .01       |       |  |  |  |  |  |
|                | Submit    | Clear |  |  |  |  |  |

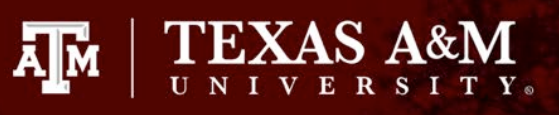

#### Warrant Cancellation Steps

- 4. Select the Cancel Reason
- 5. Enter the Cancel Doc Number
- 6. Click Request Cancellation
- 7. Approve Cancellation

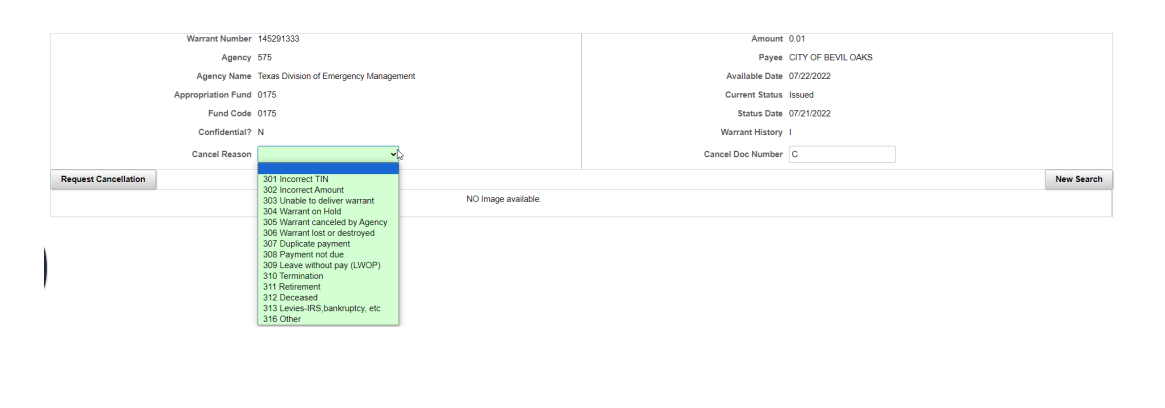

Amount 0.01

- Payee CITY OF BEVIL OAKS
- Available Date 07/22/2022
- Current Status Issued
  - Status Date 07/21/2022
- Warrant History

Cancel Doc Number

C5411000

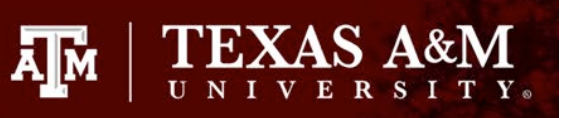

# Warrant Cancellations

- Warrant Cancellation will show in USAS on Scr 86 the following day under the Cxxxxxx
- If the cancellation document does not show up, then there was a problem with the request.
- Check the USAS error reports for the error
- What is done in FAMIS must be done in USAS

## **Correcting Deposits in Default**

- Fund 9000
- Treasury post deposits into default when they are unable to match them with a deposit document in USAS.
- Must be corrected with a J-doc to reverse the Treasury's entry and record the deposit entry into the intended Appn/Fund
- Original deposit batch must be deleted from the IT file

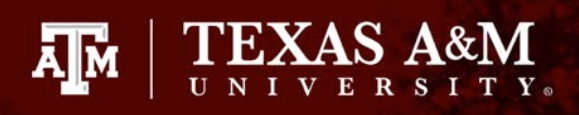

## Steps for Correcting Deposits in Default

1. Pull up the details of the default entry made by the Treasury (SIRS)

#### 2. Fill out your Journal Voucher form

#### **FMQuery: USAS Appropriation Financial**

Detail by Balance Type, AY, FY, Object Code, Appd Fund, Fund, Appropriation Agency 575 - Texas Division of Emergency Management Balance Type 12, AY 2024

| Cur Doc No | Effective<br>Date | Ref Doc No | Tran<br>Code | Rev<br>Ind | Bal<br>Type | AY   | FY   | APPN<br>Num | APPD<br>Fund | Fund | Compt<br>Obj | PCA   | Index | Agy Obj | Agy GLA | Amount |
|------------|-------------------|------------|--------------|------------|-------------|------|------|-------------|--------------|------|--------------|-------|-------|---------|---------|--------|
| YD032224   | 20240322          | D2480081   | 184          |            | 12          | 2024 | 2024 | 00000       | 0001         | 9000 | 3788         | 99900 |       |         |         | 55.99  |

This report was generated on 3/26/24 Page 1 of 2 Questions? Contact statewide.accounting@cpa.state.tx.us Texas Comptroller of Public Accounts

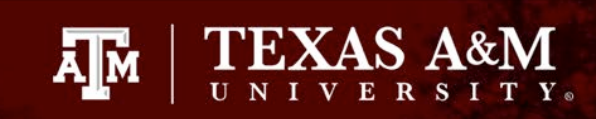

|                                                                                                    | FOR                                                                         |                                                                                     | PU                       |                                                    |                    |                     |                                  |                    |                                         |                |                               |                                 |
|----------------------------------------------------------------------------------------------------|-----------------------------------------------------------------------------|-------------------------------------------------------------------------------------|--------------------------|----------------------------------------------------|--------------------|---------------------|----------------------------------|--------------------|-----------------------------------------|----------------|-------------------------------|---------------------------------|
| JOURNAL                                                                                                    | VOUCH                                                                       | ER                                                                                  |                          |                                                    |                    |                     |                                  |                    |                                         |                |                               | Page 1 of 2                     |
| 1. Archive refer                                                                                                    | rence number                                                                | 2. Agency m                                                                         | mber 3. Ager             | ney Name                                           |                    |                     |                                  |                    |                                         |                | 4. Current document num       | ber                             |
|                                                                                                    |                                                                             | 5 Effective                                                                         | late                     | 6 Doc date                                         |                    | 7 Doc Ag            | ,                                | 8 Document amo     | unt                                     |                | -                             |                                 |
|                                                                                                    |                                                                             | 5. Encouves                                                                         | are                      | 0. Doe date                                        |                    | n. Doe ngy          |                                  | o. Document anio   | C444 00                                 |                | 1248                          |                                 |
| 0.402                                                                                                    | SEV                                                                         | PEEDOC                                                                              | SEV                      | тс                                                 | IND                | EV                  | PC4                              | 42                 | \$111.98                                | LOBI           | 0 2 4 0                       |                                 |
| 9. AG1                                                                                                    | SFA                                                                         | REFDOC                                                                              | SFA                      | 10                                                 |                    | EA                  |                                  | AY                 | COBJ                                    | AOBJ           | A                             | MOUNT                           |
| 575                                                                                                    | 001                                                                         | YD032224                                                                            | 001                      | 195                                                | 0011               | 1.01.1              | 99900                            | 24                 | 3788                                    |                | 55.99                         |                                 |
| ĸ                                                                                                    | APPN                                                                        | FUND AFUND                                                                          | NACU                     | BO SUB-FUND                                        | CGLA               | AGLA                | PAYEE IDENTIFIC                  | ATION NUMBER       | GRANI                                   | NUMBER         | GRANT YEAR/PHASE              | PROJECT NUMBER                  |
| R                                                                                                    | 00000                                                                       | 9000                                                                                |                          | 1100                                               | NDF                | ACEN                | TV LIGE                          |                    |                                         |                |                               |                                 |
| FROJECT                                                                                                    | THASE                                                                       | CONTRACT NUMBER                                                                     |                          | OL HFURFOSE CU                                     | DE                 | AUZM                | 1 03E                            |                    |                                         |                |                               |                                 |
| 1-22000                                                                                                    |                                                                             |                                                                                     | and the second second    | C.                                                 | AND AND AND        | Sale States         |                                  |                    |                                         |                |                               |                                 |
| 9. AGY                                                                                                    | SFX                                                                         | REF DOC                                                                             | SFX                      | TC                                                 | IND                | EX                  | PCA                              | AY                 | COBJ                                    | AOBJ           | A                             | MOUNT                           |
| 575                                                                                                    | 002                                                                         | D2480081                                                                            | 001                      | 180                                                |                    |                     | 30032                            | 24                 | 7106                                    |                | 55.99                         |                                 |
| R                                                                                                    | APPN                                                                        | FUND AFUND                                                                          | NACU                     | BO SUB-FUND                                        | CGLA               | AGLA                | PAYEE IDENTIFIC                  | ATION NUMBER       | GRANT                                   | NUMBER         | GRANT YEAR/PHASE              | PROJECT NUMBER                  |
|                                                                                                    | 10575                                                                       | 0001                                                                                |                          | 1100                                               |                    |                     | 70000986631                      | 001                |                                         |                |                               |                                 |
| PROJECT                                                                                                    | PHASE                                                                       | CONTRACT NUMBER                                                                     | M                        | ULTIPURPOSE CO                                     | DE                 | AGENO               | CY USE                           |                    |                                         |                |                               |                                 |
|                                                                                                    |                                                                             |                                                                                     |                          |                                                    |                    |                     |                                  |                    |                                         |                |                               |                                 |
| 9. AGY                                                                                                    | SFX                                                                         | REF DOC                                                                             | SFX                      | TC                                                 | IND                | EX                  | PCA                              | AY                 | COBJ                                    | AOBJ           | A                             | MOUNT                           |
| 575                                                                                                    | 002                                                                         |                                                                                     | 001                      | 100                                                |                    |                     |                                  |                    |                                         |                |                               |                                 |
| R                                                                                                    | APPN                                                                        | FUND AFUND                                                                          | NACU                     | 100<br>BO SUB-FUND                                 | CGLA               | AGLA                | PAYEE IDENTIFIC                  | ATION NUMBER       | GRANT                                   | NUMBER         | GRANT YEAR/PHASE              | PROJECT NUMBER                  |
|                                                                                                    |                                                                             |                                                                                     |                          | 1100                                               |                    |                     |                                  |                    |                                         |                |                               |                                 |
| PROJECT                                                                                                    | PHASE                                                                       | CONTRACT NUMBER                                                                     | м                        | ULTIPURPOSE CO                                     | DE                 | AGENO               | CY USE                           |                    |                                         |                |                               |                                 |
|                                                                                                    |                                                                             |                                                                                     |                          |                                                    |                    |                     |                                  |                    |                                         |                |                               |                                 |
| Salat in a list                                                                                                    | on the state of the state                                                   |                                                                                     |                          |                                                    |                    |                     |                                  |                    |                                         |                | -¦-                           |                                 |
| 0 ACV                                                                                                    | CEV                                                                         | PEE DOC                                                                             | SEV.                     | тс                                                 |                    | EV                  | BC4                              | 42                 | COBI                                    | AOBI           | -¦-                           | ALCUNT.                         |
| 9. AGY                                                                                                    | SFX                                                                         | REF DOC                                                                             | SFX                      | тс                                                 | IND                | EX                  | PCA                              | AY                 | СОВЈ                                    | AOBJ           | -1-<br>A                      | MOUNT                           |
| 9. AGY<br>575                                                                                                    | SFX<br>004                                                                  | REF DOC                                                                             | SFX<br>001               | тс<br>180                                          | IND                | EX                  | PCA                              | AY                 | СОВЈ                                    | AOBJ           |                               |                                 |
| 9. AGY<br>575<br>R                                                                                                    | SFX<br>004<br>APPN                                                          | REF DOC                                                                             | SFX<br>001<br>NACU       | TC<br>180<br>bo sub-fund                           | CGLA               | AGLA                | PCA<br>PAYEE IDENTIFIC           | AY<br>ATION NUMBER | COBJ<br>GRANT                           | AOBJ<br>NUMBER |                               | MOUNT<br>PROJECT NUMBER         |
| 9. AGY<br>575<br>R<br>PROJECT                                                                                                  | SFX<br>004<br>APPN                                                          | REF DOC                                                                             | SFX<br>001<br>NACUI      | TC<br>180<br>bo sub-fund<br>1100                   | CGLA               | EX<br>AGLA          | PCA<br>PAYEE IDENTIFIC           | AY<br>ATION NUMBER | COBJ<br>GRANT                           | AOBJ<br>NUMBER | -¦-<br>Al<br>GRANT YEAR/PHASE | MOUNT<br>PROJECT NUMBER         |
| 9. AGY<br>575<br>R<br>PROJECT                                                                                                  | SFX<br>004<br>APPN<br>PHASE                                                 | REF DOC FUND AFUND CONTRACT NUMBER                                                  | SFX<br>001<br>NACU       | TC<br>180<br>bo sub-fund<br>1100<br>ultipurpose co | IND<br>CGLA<br>DDE | EX<br>AGLA<br>AGENC | PCA<br>PAYEE IDENTIFIC           | AY<br>ATION NUMBER | COBJ<br>GRANT                           | AOBJ<br>NUMBER | -¦-<br>Al<br>GRANT YEAR/PHASE | MOUNT<br>PROJECT NUMBER         |
| 9. AGY<br>575<br>R<br>PROJECT                                                                                                  | SFX<br>004<br>APPN<br>PHASE                                                 | REF DOC<br>FUND AFUND<br>CONTRACT NUMBER                                            | SFX<br>001<br>NACU       | TC<br>180<br>bo sub-fund<br>1100<br>ultipurpose co | CGLA<br>DE         | EX<br>AGLA<br>AGENC | PCA<br>PAVEE IDENTIFIC           | AY<br>ATION NUMBER | COBJ<br>GRANT                           | AOBJ           | -¦-<br>Al<br>GRANT YEAR/PHASE | MOUNT<br>PROJECT NUMBER         |
| 9. AGY<br>575<br>R<br>PROJECT                                                                                                  | SFX<br>004<br>APPN<br>PHASE                                                 | REF DOC<br>FUND AFUND<br>CONTRACT NUMBER                                            | SFX<br>001<br>NACU       | TC<br>180<br>bo sub-fund<br>1100<br>ultipurpose co | IND<br>CGLA<br>DDE | EX<br>AGLA<br>AGENC | PCA<br>PAVEE IDENTIFIC           | AY<br>ATION NUMBER | COBJ<br>GRANT                           | AOBJ           | -¦-<br>Al<br>GRANT YEAR/PHASE | MOUNT<br>PROJECT NUMBER         |
| 9. AGY<br>575<br>R<br>PROJECT<br>0. Legal cite<br>HB1, 88TH<br>1. Description                                                  | SFX<br>004<br>APPN<br>PHASE                                                 | REF DOC<br>FUND AFUND<br>CONTRACT NUMBER                                            | SFX<br>001<br>NACU<br>MI | TC<br>180<br>80 SUB-FUND<br>1100<br>ULTIPURPOSE CC | CGLA<br>CGLA       | AGLA<br>AGENC       | PCA<br>PAVEE IDENTIFIC<br>'Y USE | AY<br>ATION NUMBER | COBJ<br>GRANT                           | AOBJ           | -¦-<br>GRANT YEAR/PHASE       | MOUNT<br>PROJECT NUMBER         |
| 9. AGY<br>575<br>R<br>PROJECT<br>0. Legal cite<br>HB1, 88TH<br>1. Description<br>FO CORRE                                      | SFX<br>004<br>APPN<br>PHASE<br>I LEG., RS<br>CT DEPO                        | REF DOC<br>FUND AFUND<br>CONTRACT NUMBER<br>, ART IX, SECTION<br>SITING SITTING IN  | 5.14                     | TC<br>180<br>b0 SUB-FUND<br>1100<br>ULTIPURPOSE CC | CGLA<br>DDE        | AGLA AGENC          | PCA<br>PAYEE IDENTIFIC           | AY<br>ATION NUMBER | COBJ<br>GRANT                           | AOBJ           | -¦-                           | MOUNT<br>PROJECT NUMBER         |
| 9. AGY<br>575<br>R<br>PROJECT<br>10. Legal cite<br>HB1, 88TH<br>11. Description<br>TO CORRE<br>2. Contact Nat                  | SFX<br>004<br>APPN<br>PHASE<br>LLEG., RS<br>CT DEPO                         | REF DOC<br>FUND AFUND<br>CONTRACT NUMBER<br>, ART IX, SECTION<br>SITING SITTING IN  | 5.14                     | TC<br>180<br>80 SUB-FUND<br>1100<br>ULTIPURPOSE CC | CGLA               | EX<br>AGLA<br>AGENC | PCA<br>PAYEE IDENTIFIC           | AY<br>ATION NUMBER | COBJ<br>GRANT                           | AOBJ<br>NUMBER | -¦-                           | MOUNT<br>PROJECT NUMBER         |
| 9. AGY<br>575<br>R<br>PROJECT<br>10. Legal cite<br>HB1, 88TH<br>11. Description<br>TO CORRE<br>12. Contact Nar<br>13. Approved | SFX<br>004<br>APPN<br>PHASE<br>LLEG., RS<br>CT DEPO                         | REF DOC<br>FUND AFUND<br>CONTRACT NUMBER<br>, ART IX, SECTION<br>PSITING SITTING IN | 5.14                     | TC<br>180<br>bo SUB-FUND<br>1100<br>ULTIPURPOSE CC | CGLA<br>CGLA       | AGLA<br>AGENC       | PCA<br>PAYEE IDENTIFIC           | AY<br>ATION NUMBER | COBJ<br>GRANT<br>Phone (Area co         | AOBJ<br>NUMBER | -¦-<br>GRANT YEAR/PHASE       | MOUNT<br>PROJECT NUMBER         |
| 9. AGY<br>575<br>R<br>PROJECT<br>10. Legal cite<br>HB1, 88TH<br>11. Description<br>TO CORRE<br>12. Contact Nar<br>13. Approved | SFX<br>004<br>APPN<br>PHASE<br>I LEG., RS<br>CT DEPO<br>ime<br>sign<br>here | REF DOC<br>FUND AFUND<br>CONTRACT NUMBER<br>, ART IX, SECTION<br>PSITING SITTING IN | 5.14                     | TC<br>180<br>80 SUB-FUND<br>1100<br>ULTIPURPOSE CC | IND<br>CGLA<br>DDE | AGLA<br>AGENC       | PCA<br>PAYEE IDENTIFIC           | AY<br>ATION NUMBER | COBJ<br>GRANT<br>Phone (Area co<br>Date | AOBJ<br>NUMBER | -¦-                           | MOUNT PROJECT NUMBER 14. Ent By |

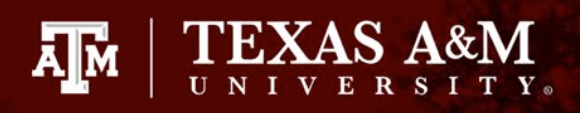

## Steps for Correcting Deposits in Default

- 3. Enter the J-Doc into USAS under batch type 2, edit mode 1
- 4. Request to have the J-doc batch released
- 5. Delete the original deposit batch from the USAS IT file

## Expenditure Transfer Vouchers (ETV)

- If the accounting changes in FAMIS, it must also be changed in USAS or vice versa
  - Ex. Comp code changes; Appn/Fund changes; PCA; AY
- ETV's are processed with TC 407/408
  - Yearend, backdated ETV's are processed with TC 468/467

### Expenditure Transfer Vouchers (ETV)

- ETV's can be processed as batch type 4, edit mode 1 or batch type 8, edit mode 2.
  - If batch type 8 is used, the legal/descriptive text must be entered before any transactions can be entered

# Steps in Processing an ETV

- 1. Pull the USAS doc information and FAMIS information
- 2. Verify the accounting information matches and/or what information needs to be changed
- 3. Fill out the ETV form
- 4. Assign the ETV a K-doc number
- 5. Enter the ETV into USAS
- 6. Have the batch released

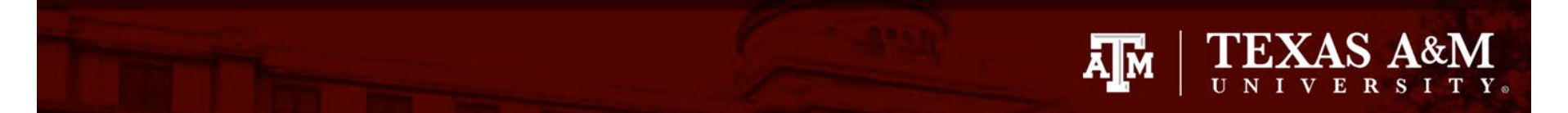

| Eff Date | Curr Doc | Suffix | Ref Doc<br>No | FAMIS-<br>Voucher | тс  | RVS | Agy<br>GLA | Bal<br>Type | AY   | FY   | APPN<br>Num | Fund | Compt<br>Obj | PCA   | Amt       | Vendor Name                |
|----------|----------|--------|---------------|-------------------|-----|-----|------------|-------------|------|------|-------------|------|--------------|-------|-----------|----------------------------|
| 20230613 | 92306376 | 001    |               | 2306376           | 225 |     |            | 17          | 2023 | 2023 | 10575       | 0001 | 7406         | 30042 | 3,274.44  | UNITED RENTALS NORTH AMERI |
| 20230614 | YLR23165 | 001    | 92306376      | 2306376           | 380 |     |            | 17          | 2023 | 2023 | 10575       | 0001 | 7406         | 30042 | -3,274.44 |                            |
| 20230614 | YLR23165 | 001    | 92306376      | 2306376           | 380 |     |            | 15          | 2023 | 2023 | 10575       | 0001 | 7406         | 30042 | 3,274.44  |                            |
| 20240325 | K2480259 | 171    | 92306376      | 2306376           | 407 |     |            | 15          | 2023 | 2024 | 10575       | 0001 | 7406         | 30042 | -3,274.44 |                            |
| 20240325 | K2480259 | 172    | 92306376      | 2306376           | 408 |     |            | 15          | 2023 | 2024 | 10575       | 2130 | 7406         | 30042 | 3,274.44  |                            |

| F2321 Make selection to | proceed to scre | een 169                  |                |
|-------------------------|-----------------|--------------------------|----------------|
| 168 Voucher Total Inqu  | iry             |                          | 04/19/24 11:52 |
|                         |                 |                          | FY 2024 CC 30  |
| Screen: Voucher:        | 2306376 Fiscal  | Year: 2023               |                |
|                         |                 | Status: I                | RECN           |
| Vendor: X0100700000     | UNITED RENTALS  | (NORTH AMERICA) Hold: N  | N Pend:        |
| Alt Vndr:               |                 | Encl:                    | Wire: N        |
| Due Dt: 06/14/2023      | Desc:           | LIGHT TOWER PICK UP      | St Vchr: Y     |
| Inv Dt: 05/15/2023      | Cust AR Nbr:    |                          | Revolv: N      |
| Dlvry Dt:               | GSC Ord:        |                          | Chg Src: N     |
| Dept Ref: 2306376       | Cont Wk Force:  | N Confidential:          | ACH: Ovrd:     |
| Tran Cd: 140            | Check Nbr:      | St Warrant I             | Nbr: 146655668 |
| St Req Nbr:             | Check Dt:       | Warrant                  | Dt: 06/14/2023 |
| Vchr Total: 3274.44     | Check Recon:    | USAS Doc Ty              | ype: 9 PCC:    |
| Bank Trace:             | IC:             | Reason: Orig Dist        | Dt:            |
| S Itm Account           | Net Amount      | PO No. Invoice Number Ba | ank Dp Vd XRef |
|                         |                 |                          |                |
| _ 1 130111 00016 5810   | 3,274.44        | 124939B 217103976-003 13 | 3001 N N       |

 \*\*\* End of line items \*\*\*

 Enter-PF1--PF2---PF3---PF3---PF5---PF6---PF3---PF9---PF10--PF11--PF12-- 

 Hmenu Help
 EHelp
 Desc
 Corr
 Addr
 Det

 4-©
 1
 Sess-1
 128.194.92.180
 TAVGD730
 4/12

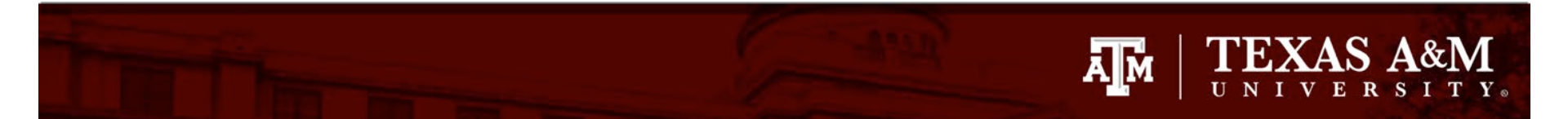

| 047     | Trar | nsaction      | Inqui  | ry on Reference | Number 2 or 4                           |       |     | 04/   | 19/24  | 11:53 |
|---------|------|---------------|--------|-----------------|-----------------------------------------|-------|-----|-------|--------|-------|
|         |      |               |        | 23-0005 SEVERE  | WEATHER 29 JAN                          |       |     | FY    | 2024   | CC 30 |
| Scre    | en:  | Acc           | count: | 130111 Search   | On Ref: 2 Ref                           | Nbr:  | 230 | 6376  |        |       |
|         |      |               |        | Display Ref: 2  | 2 Bank Option:                          | N     |     |       |        |       |
| Sbcd    | тс   | Ref 2         | Date   | Description     | Amount                                  |       | ΙB  | atRef | Offset | Acct  |
| • • • • |      | • • • • • • • |        |                 | • • • • • • • • • • • • • • • • • • • • |       |     |       |        |       |
| 5810    | 047  | 2306376       | 03/22  | United Rentals  | (No 3,27                                | 4.44- | СР  | VC611 |        |       |

| 047 Transaction Inquir   | y on Reference Numbe | r 2 or 4      | 04/      | 19/24 11:55 |
|--------------------------|----------------------|---------------|----------|-------------|
|                          | 0001-2130 2023 SEVER | E WTHR EVENTS | FY       | 2024 CC 30  |
| Screen: <u>Account</u> : | 180330 Search On Re  | f: 2 Ref Nbr: | 2306376  |             |
|                          | Display Ref: 2 Ban   | k Option: Y   |          |             |
| Sbcd TC Ref 2 Date       | Description          | Amount        | I BatRef | Bank        |
|                          |                      |               |          |             |
| 5810 047 2306376 03/22   | United Rentals (No   | 3,274.44      | D PVC611 | 13130       |

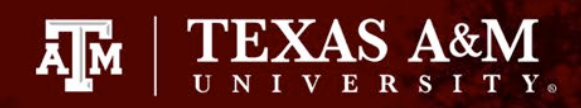

| ┝                            |                                                               |                                                                    |                                                          |                             |                                                    |                                 |                                            |                                                                                                    |                                                  |                                                                        |                                                                                            |
|------------------------------|---------------------------------------------------------------|--------------------------------------------------------------------|----------------------------------------------------------|-----------------------------|----------------------------------------------------|---------------------------------|--------------------------------------------|----------------------------------------------------------------------------------------------------|--------------------------------------------------|------------------------------------------------------------------------|--------------------------------------------------------------------------------------------|
| 1. /                         | Archive refer                                                 | ence n 2. A                                                        | gency nu                                                 | umber 3.                    | Agency na                                          | me                              |                                            |                                                                                                    |                                                  |                                                                        | 4. Current document number                                                                 |
|                              |                                                               | 5. E                                                               | 575<br>ffective (                                        | date TE                     | EXAS DIV                                           | ISION OF                        | EMERGENC                                   | Y MANAGE                                                                                                    | MENT<br>nount                                    |                                                                        | K 2 4 8 0 2 9 4                                                                            |
| ⊢                            | T                                                             | ┯┹┯                                                                |                                                          |                             |                                                    |                                 | 575                                        | \$                                                                                                    | 6,548.88                                         |                                                                        |                                                                                            |
| 9.                           | AGY                                                           | SFX                                                                | REF D                                                    | юс                          | SFX                                                | тс                              | INDEX                                      | PCA                                                                                                    | AY                                               | COBJ                                                                   | AOBJ                                                                                       |
| ⊢                            | 575                                                           | 001                                                                | 923                                                      | 306376                      | 001                                                | 407                             | <u> </u>                                   | 30042                                                                                                    | 23                                               | 7406                                                                   |                                                                                            |
| $\vdash$                     | AMO                                                           | UNT                                                                | R                                                        | APPN                        | FUND                                               | AFUN                            | D NACUBO SUE                               | FUND CC                                                                                                    | SLA AG                                           | LA PAYEE II                                                            | DENTIFICATION NUMBER                                                                       |
| <b>1</b> 111                 | 3,2                                                           | 74.44                                                              |                                                          | 10575                       | 2130                                               |                                 | 110                                        | )                                                                                                    |                                                  |                                                                        | 18609338357006                                                                             |
| L.                           | <u></u>                                                       | <u> </u>                                                           | 4.9°% - 5                                                |                             | <u></u>                                            |                                 | 4. g : 3. (<br>1                           |                                                                                                    |                                                  |                                                                        | and the second second                                                                      |
| 9,                           | AGY                                                           | SFX                                                                | REF D                                                    | юс                          | SFX                                                | тс                              | INDEX                                      | PCA                                                                                                    | AY                                               | COBJ                                                                   | AOBJ                                                                                       |
|                              | 575                                                           | 002                                                                | 923                                                      | 306376                      | 001                                                | 408                             |                                            | 30042                                                                                                    | 23                                               | 7406                                                                   |                                                                                            |
|                              | AMO                                                           | UNT                                                                | R                                                        | APPN                        | FUND                                               | AFUN                            | D NACUBO SUE                               | -FUND CC                                                                                                    | ELA AG                                           | LA PAYEE I                                                             | DENTIFICATION NUMBER                                                                       |
| L                            | 3,2                                                           | 74.44                                                              |                                                          | 10575                       | 0001                                               |                                 | 110                                        | )                                                                                                    |                                                  |                                                                        | 18609338357006                                                                             |
|                              | स्तुर्व जन्मे ।<br>१९३४ - १४ - २४ - १४                        |                                                                    |                                                          |                             |                                                    |                                 |                                            | The second second second second second second second second second second second second second second second s |                                                  |                                                                        |                                                                                            |
| يەر يەر<br>مەمىرە            |                                                               |                                                                    |                                                          | UNIF                        | ORM S                                              | TATEWI                          | DE ACCO                                    | UNTING                                                                                                    | SYSTE                                            | М                                                                      | 05/09/24 01:48                                                                             |
| <u>8</u><br>18               | S086                                                          |                                                                    |                                                          |                             | <b>NOOLUU</b>                                      | ЕМТ ТС                          | TTORMAR                                    | ΟΝ ΤΝΟΠ                                                                                                    | IRY                                              |                                                                        | PR                                                                                         |
| н <u>я</u><br>ня<br>к т      | \$086<br>0:                                                   |                                                                    |                                                          |                             | DUCUM                                              |                                 | (IIIIOIIOI I                               | ON THÉO                                                                                                    |                                                  |                                                                        |                                                                                            |
| <mark>а</mark><br>я S<br>< т | S086<br>0:                                                    |                                                                    |                                                          |                             | DUCUM                                              |                                 |                                            |                                                                                                    | NEX                                              | T REC                                                                  | ORD NO: 0000001                                                                            |
| AS<br>< T<br>AG              | S086<br>0:<br>ENCY:                                           | <u>5</u> 75                                                        | DOC                                                      | UMENT                       | NO/SU                                              | FFIX:                           | <u>K248029</u>                             | <u>4</u>                                                                                                    | NEX                                              | T REC                                                                  | ORD NO: 0000001                                                                            |
| AS<br>< T<br>AG              | S086<br>0:<br>ENCY:<br>TR                                     | <mark>5</mark> 75<br>Ans I                                         | DOC<br>D                                                 | UMENT                       | NO/SUI<br>TC                                       | FFIX:<br>PDDT                   | <u>K248029</u><br>PAYM                     | <u>4</u><br>ENT # R                                                                                            | NEX<br>EF DO                                     | T REC<br>C/SFX                                                         | ORD NO: 0000001<br>TRANS AMOUNT                                                            |
| AS<br>< T<br>AG              | S086<br>O:<br>ENCY:<br>TR<br>EFF D                            | <mark>575</mark><br>Ans I<br>T App                                 | DOC<br>D<br>N M                                          | UMENT<br><br>INDEX          | NO/SUI<br>TC<br>PCA                                | FFIX:<br>PDDT<br>AY (           | <u>K248029</u><br>Paym<br>Cobj Aob         | 4<br>ENT # R<br>J VEN                                                                                          | NEX<br>EF DO                                     | T REC<br>C/SFX<br>O/MC                                                 | ORD NO: 0000001<br>TRANS AMOUNT<br>FUND CUR DOC/S                                          |
| AS<br>< T<br>AG<br>          | S086<br>0:<br>ENCY:<br>TR<br>EFF D<br>04/19                   | <mark>575</mark><br>ANS I<br>T APP<br><u>/24 8</u>                 | DOC<br>D<br>N M<br><u>317</u>                            | UMENT<br><br>INDEX<br>00001 | NO/SUI<br>TC<br>PCA<br><u>407</u>                  | FFIX:<br>PDDT<br>AY C           | <u>K248029</u><br>Paym<br>Cobj Aob         | 4<br>ENT # R<br>J VEN                                                                                          | NEX<br>EF DO<br>DOR N                            | T REC<br>C/SFX<br>0/MC<br><u>76</u> 00                                 | ORD NO: 0000001<br>TRANS AMOUNT<br>FUND CUR DOC/S<br>1 3274.4                              |
| AS<br>AG<br>75<br><u>04</u>  | S086<br>0:<br>ENCY:<br>TR<br>EFF D<br>04/19<br>/19/2          | <mark>575</mark><br>ANS I<br>T APP<br><u>/24 8</u><br>4 <u>105</u> | DOC<br>D<br>N M<br><u>317</u><br>75                      | UMENT<br><br>INDEX<br>00001 | NO/SUI<br>TC<br>PCA<br><u>407</u><br><u>3004</u>   | FFIX:<br>PDDT<br>AY (<br>2 23 7 | <u>K248029</u><br>PAYM<br>COBJ AOB         | 4<br>ENT # R<br>J VEN<br>9<br><u>18609</u>                                                                     | NEX<br>EF DO<br>DOR N<br>23063<br>33835          | T REC<br>C/SFX<br>0/MC<br><u>76 00</u><br>7 <u>006</u>                 | ORD NO: 0000001<br>TRANS AMOUNT<br>FUND CUR DOC/S<br>1 3274.4<br>2130 K2480294             |
| AS<br>AG<br>75<br>04<br>75   | S086<br>0:<br>ENCY:<br>TR<br>EFF D<br>04/19<br>/19/2<br>04/19 | 5 <u>75</u><br>ANS I<br>T APP<br>/24 8<br>4 105<br>/24 8           | DOC<br>D<br>N M<br><u>317</u><br><u>75</u><br><u>317</u> | UMENT<br>INDEX<br>00001     | NO/SUI<br>TC<br>PCA<br><u>407</u><br><u>3004</u> 2 | FFIX:<br>PDDT<br>AY C<br>2 23 7 | <u>K248029</u><br>PAYM<br>COBJ AOB<br>7406 | 4<br>ENT # R<br>J VEN<br>_ <u>18609</u><br>_ <u>9</u>                                                          | NEX<br>EF DO<br>DOR N<br>23063<br>33835<br>23063 | T REC<br>C/SFX<br>0/MC<br>76 <u>00</u><br>7 <u>006</u><br>76 <u>00</u> | ORD NO: 0000000<br>TRANS AMOUNT<br>FUND CUR DOC/S<br>1 3274.4<br>2130 K2480294<br>1 3274.4 |

#### FAMIS State Voucher Correction Entries

- 3 state voucher correction entries
  - 1. State to State voucher correction
  - 2. State to Local voucher correction
  - 3. Local to State voucher correction

#### FAMIS State to State Voucher Correction

A M

- Processed on Scr 141 in FAMIS.
- Most common reasons for this correction:
  - Change the object code
  - Change the SL/SA
  - Correct the bank
- If the accounting changes in FAMIS, it must also change in USAS
- ETV's must be processed in USAS
  - TC 407/408

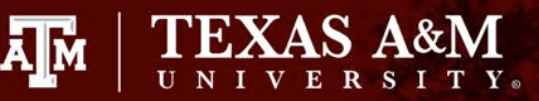

#### State to State Correction

- Pull your voucher and USAS document information
- For FAMIS pull the voucher on Scr 168 and look at Scr 47 to ensure there have not been any corrections
  - State corrections do not reflect on the voucher screen
- Pull the USAS Document information from USAS Scr 86
  - If the document doesn't pull up then the information will have to be pulled from SIRS

| F2321 Make selection to                    | proceed to scr                     | een 169             |                      |               |
|--------------------------------------------|------------------------------------|---------------------|----------------------|---------------|
| 168 Voucher Total Inqu                     | iry                                |                     | 0                    | 5/13/24 09:26 |
|                                            |                                    |                     |                      | FY 2024 CC 30 |
| Screen: Voucher: 4                         | 400870 Fiscal                      | Year: 2024          |                      |               |
|                                            |                                    |                     | Status: RE           | CN            |
| Vendor: X0224560000                        | CITY OF WEST OF                    | RANGE               | Hold: N              | Pend:         |
| HIT Vndr:                                  | _                                  |                     | Encl:                | Wire: N       |
| Due Dt: 01/22/2024                         | Desc:                              | 97.039_4332_11      | (                    | St Vchr: Y    |
| Inv Dt: 01/22/2024                         | Cust AR Nbr:                       |                     |                      | Revolv: N     |
| Divry Dt: 01/23/2024                       | GSC Urd:                           |                     |                      | Chg Src: N    |
| Dept Ref: 0015373                          | Cont WK Force:                     | N Confident         | ial: ACI             | H: Uvrd:      |
| Iran Ud: 141                               | Check Nbr:                         | 8                   | t Warrant Nb         | r: 2298889    |
| St Req Nbr:                                | Check Dt:                          |                     | Warrant D            | t: 01/24/2024 |
| Vchr lotal: 517.50                         | Check Recon:                       |                     | USHS Doc Type        | 9:9 PCC:      |
| Bank Irace:                                | ▶ 1U:                              | R Reason: FC        | Urig Dist D          | t:            |
| S Itm Hccount                              | Net Hmount                         | PU No. Invoic       | e Number Banl        | k Up Va XRef  |
| _ 1 450150 04000 6016                      | 517.50                             | 0005308 394332      | 0015373 4414         | 43 N N        |
| **3<br>Enter-PF1PF2PF3<br>Hmenu Heln FHeln | ×* End of line<br>PF4PF5PF6<br>Des | items ***<br>PF7PF8 | PF9PF10 <br>Addr Det | PF11PF12      |
|                                            |                                    |                     |                      |               |

| 047 Transaction Inqui    | ry on Reference Number 2 or 4     | 05/13/24 09:29       |
|--------------------------|-----------------------------------|----------------------|
|                          | 0092-0143 HM-4332 HARVEY PT E6801 | FY 2024 CC 30        |
| Screen: <u>Account</u> : | 450150 Search On Ref: 2 Ref Nbr:  | 4400870              |
|                          | Display Ref: 2 Bank Option: N     |                      |
| Sbcd TC Ref 2 Date       | Description Amount                | I BatRef Offset Acct |
|                          |                                   |                      |
| 6016 068 4400870 01/22   | CITY OF WEST ORANG 517.50         | P GMSP01 045015 2100 |

| TEXAS S086                            | UNIFORM STATEWIDE                  | ACCOUNTING SYSTEM  | 05/13/24 09:34 AM                                 |
|---------------------------------------|------------------------------------|--------------------|---------------------------------------------------|
| LINK TO:                              | DOCUMENT TRANS                     | ACTION INQUIRY     |                                                   |
| AGENCY: <mark>5</mark> 75 DOCUM       | ENT NO/SUFFIX: <u>944</u>          | 00870              | RECORD NO. 0000001                                |
| STRANS ID                             | TC PDDT                            | PAYMENT # REF DOC/ | SFX TRANS AMOUNT R                                |
| EFF DT APPN M I                       | NDEX PCA AY COBJ                   | AOBJ VENDOR NO/    | MC FUND CUR DOC/SFX                               |
| <u> </u>                              | 0093 225 02/22/24                  | 2298889            | 517.50 _                                          |
| <u>01/23/24</u> <u>10575</u>          | <u>30032</u> <u>24</u> <u>7611</u> | <u> </u>           | <u>002</u> <u>0143</u> <u>94400870</u> <u>001</u> |
|                                       |                                    |                    | ·                                                 |
| · · · · · · · · · · · · · · · · · · · |                                    |                    |                                                   |
| · · · · · · · · · · · · · · · · · · · |                                    |                    |                                                   |
|                                       |                                    |                    |                                                   |

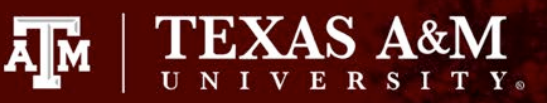

#### State to State Correction

- Fill out the FAMIS correction from for Scr 141
- Determine what information is being changed and cross reference that with the USAS information to determine if an ETV will be required:

|      | OLD   | NEW   |
|------|-------|-------|
| AY   | 24    | 24    |
| PCA  | 30032 | 30032 |
| APPN | 10575 | 10575 |
| FUND | 0143  | 0139  |
| COBJ | 7611  | 7611  |

- Fill out the ETV form since an ETV is required for this correction
- Enter the correction into FAMIS and USAS

| SCRE           | EN 141 STATE TO | STATE TRANSF | ERS          |
|----------------|-----------------|--------------|--------------|
| DOC #          |                 | 0005308      |              |
| OLD ACCT       | 450150-04000    | NEW ACCT     | 450110-04000 |
| OLD VOUCHER #  | 4400870         | NEW VO #     | SAME         |
| TOTAL          |                 | \$517.50     | 1            |
| AMOUNT         | \$517.50        |              |              |
| AMOUNT         |                 |              |              |
| AMOUNT         |                 |              |              |
| AMOUNT         |                 |              |              |
| AMOUNT         |                 |              |              |
| AMOUNT         |                 |              |              |
| AMOUNT         |                 |              |              |
| AMOUNT         |                 |              |              |
| AMOUNT         |                 |              |              |
| AMOUNT         |                 |              |              |
| OLD BANK       | 44143           | NEW BANK     | 44139        |
| S/CODE         | 6016            | S/CODE       | 6016         |
| S/CODE         |                 | S/CODE       |              |
| S/CODE         |                 | S/CODE       |              |
| S/CODE         |                 | S/CODE       |              |
| S/CODE         |                 | S/CODE       |              |
| S/CODE         |                 | S/CODE       |              |
| S/CODE         |                 | S/CODE       |              |
| S/CODE         |                 | S/CODE       |              |
| S/CODE         |                 | S/CODE       |              |
| S/CODE         |                 | S/CODE       |              |
| DEPT REF       | 0015373         | DEPT REF     | 0015373      |
| INVOICE NUMBER |                 | 394332001537 | 3            |
| PREPARED BY    | ALAN STILLEY    |              |              |
| DATE           |                 | 2024-05-13   |              |
|                |                 | 2024-00-10   |              |

#### FAMIS State to Local Voucher Correction

- Process in FAMIS on Scr 148
- Most common reason for this correction:
  - Moving from state SL/SA to a local SL/SA
- Requires a State Reimbursement Deposit to pay back the State
- A new voucher number is created with the local SL/SA

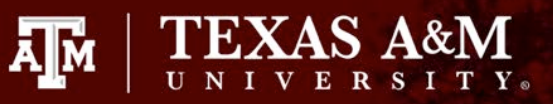

#### State to Local Correction

- Pull your voucher and USAS document information
- For FAMIS pull the voucher on Scr 168 and look at Scr 47 to ensure there have not been any corrections
  - State corrections do not reflect on the voucher screen
- Pull the USAS Document information from USAS Scr 86
  - If the document doesn't pull up then the information will have to be pulled from SIRS

F2321 Make selection to proceed to screen 169 168 Voucher Total Inquiry 05/13/24 10:32 FY 2024 CC 30 Screen: \_\_\_\_ Voucher: 2401082 Fiscal Year: 2024 Status: RECN Vendor: X0308560000 HERITAGE ENVIRONMENTAL SERVICE Hold: N Pend: Alt Vndr: Encl: Wire: N Due Dt: 11/30/2023 Desc: PALLET REMOVAL, NON-HAZAR St Vchr: Y Inv Dt: 10/31/2023 Cust AR Nbr: Revolv: N GSC Ord: Dlvry Dt: Chg Src: N Dept Ref: 2401082 Cont Wk Force: N Confidential: ACH: Ovrd: Tran Cd: 140 Check Nbr: St Warrant Nbr: 147402728 Check Dt: St Reg Nbr: Warrant Dt: 12/05/2023 Vchr Total: 384345.00 Check Recon: USAS Doc Type: 9 PCC: Bank Trace: IC: Reason: Orig Dist Dt: S Itm Account Net Amount PO No. Invoice Number Bank Dp Vd XRef 1 480230 00000 5030 384,345.00 164046B 2315981 44068 N N

| 047 Transaction Inqui                                                                                     | ry on Reference Number<br>0325-3268 BUD EXEC ORD                                                                              | <mark>2 or 4</mark><br>ER COVID PPE                       | 05/13/24 10:34<br>FY 2024 CC 30                                                                              |
|----------------------------------------------------------------------------------------------------|----------------------------------------------------------------------------------------------------|-----------------------------------------------------------|----------------------------------------------------------------------------------------------------|
| Screen: NAccount:                                                                                         | 480230 Search On Ref:                                                                                                    | 2 Ref Nbr:                                                | 2401082                                                                                                    |
|                                                                                                    | Display Ref: 2 Bank                                                                                                    | Option: Y                                                 |                                                                                                    |
| Sbcd TC Ref 2 Date                                                                                        | Description                                                                                                    | Amount                                                    | I BatRef Bank                                                                                                |
|                                                                                                    |                                                                                                    |                                                           |                                                                                                    |
| 5030 068 2401082 12/01                                                                                    | HERITAGE ENVIRONME                                                                                                    | 384,345.00                                                | P PVP827 44068                                                                                               |
| 5030 046 2401082 12/06                                                                                    | HERITAGE ENVIRONME                                                                                                    | 384,345.00-                                               | C PVC653 44068                                                                                               |
| 5030 046 2401082 12/06                                                                                    | HERITAGE ENVIRONME                                                                                                    | 384,345.00                                                | D PVC653 43068                                                                                               |
|                                                                                                    |                                                                                                    |                                                           |                                                                                                    |
| TEXAS S086                                                                                                | UNIFORM STATEWIDE ACCOUN                                                                                                    | NTING SYSTEM                                              | 05/13/24 10:36 AM                                                                                            |
| LINK TO:                                                                                                  | DOCUMENT TRANSACTION                                                                                                    | N INQUIRY                                                 | PROD                                                                                                    |
|                                                                                                    |                                                                                                    |                                                           |                                                                                                    |
|                                                                                                    |                                                                                                    | NEXT                                                      | RECORD NO: 0000001                                                                                           |
| AGENCY: <u>575</u> DOCUM                                                                                  | ENT NO/SUFFIX: <u>92401082</u>                                                                                                | NEXT                                                      | RECORD NO: 0000001                                                                                           |
| AGENCY: <u>575</u> DOCUM<br>STRANS ID                                                                     | ENT NO/SUFFIX: <u>92401082</u><br>TC PDDT PAYMEN                                                                              | NEXT                                                      | RECORD NO: 0000001<br>SFX TRANS AMOUNT R                                                                     |
| AGENCY: <u>575</u> DOCUM<br>STRANS ID<br>EFF DT APPN M I                                                  | ENT NO/SUFFIX: <u>92401082</u><br>TC PDDT Paymen<br>NDEX PCA Ay Cobj Aobj                                                     | NEXT<br>NT # REF DOC/<br>VENDOR NO/                       | RECORD NO: 0000001<br>SFX TRANS AMOUNT R<br>MC FUND CUR DOC/SFX                                              |
| AGENCY: <u>575</u> DOCUM<br>STRANS ID<br>EFF DT APPN M I<br>_ 575 12/04/23 4 500 0                        | ENT NO/SUFFIX: <u>92401082</u><br>TC PDDT PAYMEN<br>NDEX PCA AY COBJ AOBJ<br>0039 225 12/22/23 147402                         | NEXT<br>NT # REF DOC/<br>VENDOR NO/<br>2728               | RECORD NO: 0000001<br>SFX TRANS AMOUNT R<br>MC FUND CUR DOC/SFX<br>384345.00                                 |
| AGENCY: <u>575</u> DOCUM<br>STRANS ID<br>EFF DT APPN M I<br><u>575 12/04/23 4 500 0</u><br>12/04/23 37027 | ENT NO/SUFFIX: <u>92401082</u><br>TC PDDT PAYMEN<br>NDEX PCA AY COBJ AOBJ<br>2039 <u>225 12/22/23 147402</u><br>37022 23 7526 | NEXT<br>T # REF DOC/<br>VENDOR NO/<br>2728<br>13514132375 | RECORD NO: 0000001<br>SFX TRANS AMOUNT R<br>MC FUND CUR DOC/SFX<br><u>384345.00</u><br>001 3268 92401082 001 |

#### State to Local Correction

- Fill out the FAMIS correction from for Scr 148
- Fill out the state deposit voucher
- The 'NEW VO #' is assigned when the correction is accepted on Scr 148
- When entering the Scr 148, be sure the put a "P" for the Enclosure Code field.
  - This will code the check as pick up check
- When the check is printed the next day, complete the state reimbursement process.
  - Enter the deposit voucher in USAS
  - Fill out the deposit slip
  - Mail the check/deposit slip to the Comptroller

| DC #        |              | 164046B      |              |
|-------------|--------------|--------------|--------------|
| D ACCT      | 480230-00000 |              | 100001-00016 |
| D VOUCHER # | 2401082      | _NEW VO #    | 2401860      |
| TAL         |              | \$384,345.00 | ,            |
| NOUNT       | 384,345.00   |              |              |
| IOUNT       |              |              |              |
| IOUNT       |              |              |              |
| IOUNT       |              |              |              |
| IOUNT       |              |              |              |
| IOUNT       |              |              |              |
| IOUNT       |              |              |              |
| NOUNT       |              |              |              |
| NOUNT       |              |              |              |
| NOUNT       |              |              |              |
| D BANK      | 43068        | NEW BANK     | 03010        |
| CODE        | 5030         | S/CODE       | 5030         |
| CODE        |              | S/CODE       |              |
| ODE         |              | S/CODE       |              |
| ODE         |              | S/CODE       |              |
| ODE         |              | S/CODE       |              |
| ODE         |              | S/CODE       |              |
| ODE         |              | S/CODE       |              |
| CODE        |              | S/CODE       |              |
| CODE        |              | S/CODE       |              |
| CODE        |              | S/CODE       |              |
| PT REF      | 2401082      | DEPT REF     | 2401082      |
| C TYPE      |              |              |              |
| т           |              |              |              |
| Г           |              |              |              |
| OICE NUMBER |              | 2315981      |              |
| EPARED BY   |              | ALAN STILLE  | Y            |
|             |              | 0004 04 05   |              |

|                                                    |                                             | and a second second second second second second second second second second second second second second second |
|----------------------------------------------------|---------------------------------------------|----------------------------------------------------------------------------------------------------|
| F0026 Please enter desir<br>148 Chg Loc to St / St | red modifications<br>to Loc HERITAGE ENVIRG | DNMENTAL SERVICE 05/13/24 10:56                                                                                |
| Concert                                            | Mariahan                                    | FY 2024 CC 30                                                                                                  |
| New Account:                                       | New Bank:                                   | : Default Cost Ref: N                                                                                          |
| Orig: Voucher: Fy<br>New:                          | j: 2024 Bank: Comp.                         | . Code: Dept. Ref:                                                                                             |
| Tupe: 8                                            |                                             | Enclosure Code:                                                                                                |
| Invoice Date:                                      | Order Date:                                 | Delivery Date:                                                                                                 |
| State Req Nbr:                                     | GSC Ord:                                    | Due Date:                                                                                                    |
| Description:                                       |                                             |                                                                                                    |
| Cust AR NBR:                                       |                                             | Hold Flag: _                                                                                                   |
|                                                    | W2/SSN:                                     | Travel Hotel Zip:                                                                                              |
| USAS Doc Type: _                                   | PCC Code: _                                 | PDT Code:                                                                                                    |
| LDT Codes:                                         | Confidential: _                             | -                                                                                                    |
| Ln: 1 Item Amt:                                    | 1099: _ Inv Nbr:                            | PCA Ovrrd:                                                                                                    |
| Transactions: 0 Amo<br>Enter-PF1PF2PF3F            | ount: 0.00 E<br>PF4PF5PF6PF7F               | Batch: TESTOO Date: 05/13/2024<br>PF8PF9PF10PF11PF12                                                           |
| Hmenu Help EHelp                                   |                                             | Multi Warns                                                                                                    |

| F2321 Make selection to                                                              | proceed to screen 16                                                                    | i y                                                                                             |                                                   |
|--------------------------------------------------------------------------------------|-----------------------------------------------------------------------------------------|-------------------------------------------------------------------------------------------------|---------------------------------------------------|
| 168 Voucher Total Inqu                                                               | iry                                                                                     |                                                                                                 | 05/13/24 10:55                                    |
|                                                                                      |                                                                                         |                                                                                                 | FY 2024 CC 30                                     |
| Screen: Voucher: 2                                                                   | 2401860 Fiscal Year:                                                                    | 2024                                                                                            |                                                   |
|                                                                                      |                                                                                         | Status:                                                                                         | RECN                                              |
| Vendor: X0308560000                                                                  | HERITAGE ENVIRONMENT                                                                    | AL SERVICE Hold:                                                                                | N Pend:                                           |
| Alt Vndr: 33043043040                                                                | COMPTROLLER OF PUBLI                                                                    | C ACCOUNTS Encl:                                                                                | P Wire:                                           |
| Due Dt: 01/25/2024                                                                   | Desc: PALLE                                                                             | T REMOVAL, NON-HAZA                                                                             | R St Vchr: N                                      |
| Inv Dt: 10/31/2023                                                                   | Cust AR Nbr:                                                                            |                                                                                                 | Revolv: N                                         |
| Dlvry Dt:                                                                            | GSC Ord:                                                                                | <b>k</b>                                                                                        | Chg Src: Y                                        |
| Dept Ref: 2401082                                                                    | Cont Wk Force:                                                                          | Confidential:                                                                                   | ACH: Ovrd:                                        |
|                                                                                      | 01 1 11 4000                                                                            |                                                                                                 |                                                   |
| Iran Cd: 148                                                                         | Check Nbr: 1009                                                                         | 120 St Warrant                                                                                  | Nbr:                                              |
| Iran Cd: 148<br>St Req Nbr:                                                          | Check Nbr: 1009<br>Check Dt: 01/26                                                      | 20 St Warrant<br>7/2024 Warrant                                                                 | Nbr:<br>Dt:                                       |
| Iran Ud: 148<br>St Req Nbr:<br>Vchr Total: 384345.00                                 | Check Nbr: 1009<br>Check Dt: 01/20<br>Check Recon: Y 02/                                | 20 St Warrant<br>5/2024 Warrant<br>708/2024 USAS Doc T                                          | Nbr:<br>Dt:<br>ype: PCC:                          |
| Iran Cd: 148<br>St Req Nbr:<br>Vchr Total: 384345.00<br>Bank Trace:                  | Check Nbr: 1009<br>Check Dt: 01/26<br>Check Recon: Y 02/<br>IC: Rea                     | 20 St Warrant<br>5/2024 Warrant<br>08/2024 USAS Doc T<br>Ison: Orig Dist                        | Nbr:<br>Dt:<br>ype: PCC:<br>Dt:                   |
| Fran Cd: 148<br>St Req Nbr:<br>Vchr Total: 384345.00<br>Bank Trace:<br>S Itm Account | Check Nbr: 1009<br>Check Dt: 01/26<br>Check Recon: Y 02/<br>IC: Rea<br>Net Amount PO No | 20 St Warrant<br>5/2024 Warrant<br>08/2024 USAS Doc T<br>1son: Orig Dist<br>1. Invoice Number B | Nbr:<br>Dt:<br>Ype: PCC:<br>Dt:<br>ank Dp Vd XRef |

 $\prod_{U \ N \ I \ V \ E \ R} A \& M$ 

#### FAMIS Local to State Voucher Correction

- Processed in FAMIS on Scr 148
- Most common reason for this correction:
  - Moving from a local SL/SA to a state SL/SA
- A new voucher is created with the state SL/SA
- Revolving reimbursement is received from the State

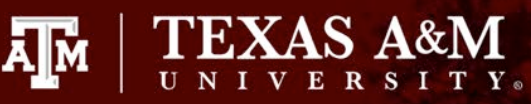

#### Local to State Correction

- Pull the FAMIS voucher information from Scr 168 and Scr 47
- Fill out the Local to State Scr 148 correction form
- Must include these additional fields:
  - Doc Type (1,2,9)
  - PDT DF
  - LDT 65
  - Invoice Number
  - Delivery Date (If not on the voucher, will have to pull from Aggiebuy – Non-PO Goods Rec'd Date)

F2321 Make selection to proceed to screen 169 168 Voucher Total Inquiry 05/13/24 11:13 FY 2024 CC 30 Screen: Voucher: 2400566 Fiscal Year: 202 Status: PAID Vendor: X0289271000 OMNINET CHASE PARK LLC Hold: N Pend: Alt Vndr: Encl: Wire: N Due Dt: 09/28/2023 Desc: CHASE PARK HQ MODIFICATIO St Vchr: N Inv Dt: 09/18/2023 Cust AR Nbr: Revolv: N GSC Ord: Dlvru Dt: Cha Src: N Dept Ref: 0304470 Cont Wk Force: N Confidential: ACH: Y Ovrd: Tran Cd: 140 FAMIS Trace: A001589 St Warrant Nbr: St Reg Nbr: ACH Dt: 10/27/2023 Warrant Dt: Vchr Total: 489050.81 Check Recon: USAS Doc Tupe: PCC: Bank Trace: 091000015234780 IC: Reason: Orig Dist Dt: PO No. Invoice Number Bank Dp Vd XRef S Itm Account Net Amount 1 203000 00002 8710 489.050.81 131161B 002 03010 N N 169 Voucher Line Item Inquiry 05/13/24 11:22 FY 2024 CC 30 OMNINET CHASE PARK LLC Screen: Voucher: 24 Line Item: 1\_\_\_ Fiscal Year: Panel: 01 More>> Cross Reference Item: Dept Ref: 0304470 Encl: Trans Code: 140 k Order Dt: 04/10/23 Invoice Dt: 09/18/23 Due Dt: 09/28/23 Invoice No: 002 Delivery Dt: Reg Pymt Dt: Inv Revd Dt: 10/23/23 Act Revd Dt: 10/20/23 Pumt Due Dt: 11/22/23 Description: CHASE PARK HQ MODIFICATIONS 2ND INS Orig Dist Dt: Vendor ID: X0289271000 W2/SSN: Alt Vendor: USAS Doc Tp: PCC Code: PDT Code: LDT Codes: PCA Code: PO Nbr: 131161B Inv Amt: 489050.81 IC: Rsn: P/F Lia: P 1099: Disc Amt: Disc Dt: 09/28/23 Lost: Y Batch: PVP781 10/26/23 Net Amt: 489050.81 FA Acct: 203000-00002-8710 Comp Cd: 7341 Bank: 03010 Oria Comp Cd: 7341 Wire: N Hold: N Drop: N ACH Cycle: N --- St Vchr N Cycle: N Pull: Pending: Nbr: A001589 10/27/23 Ν Trn Pull: FFX Feed: B 10/27/23 Void: N Rsn: Ν Ck Feed: Y Revolving: N Recon: N Ν Bank Trace: 091000015234780 St Feed: N Cha Src: N Enter-PF1---PF2---PF3---PF4---PF5---PF6---PF7---PF8---PF9---PF10--PF11--PF12---Hmenu Help EHelp Desc XRItm VOInt Addr Left Right

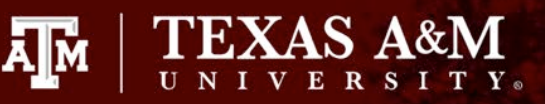

#### Local to State Correction

- Enter the correction on Scr 148
- Once the correction is accepted it will assign a new voucher number
- This voucher will then feed to USAS on the next state feed
- Revolving reimbursement is then received from the state.
- Revolving reimbursement is posted into the revolving account

| )OC #         | 131161B      |             |              |  |
|---------------|--------------|-------------|--------------|--|
| OLD ACCT      | 203000-00002 | NEW ACCT    | 440051-48000 |  |
| DLD VOUCHER # | 2400566      | NEW VO #    | 2401687      |  |
| OTAL          |              | \$46,691.42 | 1            |  |
| MOUNT         | 46,691.42    |             |              |  |
| MOUNT         |              |             |              |  |
| MOUNT         |              |             |              |  |
| MOUNT         |              |             |              |  |
| MOUNT         |              |             |              |  |
| MOUNT         |              |             |              |  |
| MOUNT         |              |             |              |  |
| MOUNT         |              |             |              |  |
| MOUNT         |              |             |              |  |
| MOUNT         |              |             |              |  |
| DLD BANK      | 03010        | NEW BANK    | 44166        |  |
| CODE          | 8710         | S/CODE      | 8710         |  |
| CODE          |              | S/CODE      |              |  |
| S/CODE        |              | S/CODE      |              |  |
| CODE          |              | S/CODE      |              |  |
| CODE          |              | S/CODE      |              |  |
| S/CODE        |              | S/CODE      |              |  |
| S/CODE        |              | S/CODE      |              |  |
| S/CODE        |              | S/CODE      |              |  |
| S/CODE        |              | S/CODE      |              |  |
| CODE          |              | S/CODE      |              |  |
| EPT REF       | 0304470      | DEPT REF    | 0304470      |  |
| OC TYPE       | 9            | _           |              |  |
| DT            | DF           |             |              |  |
| .DT           | 65           |             |              |  |
| NVOICE NUMBER |              | 002         |              |  |
| REPARED BY    | ALAN STILLEY |             |              |  |
| ATE           | 2024-01-16   |             |              |  |

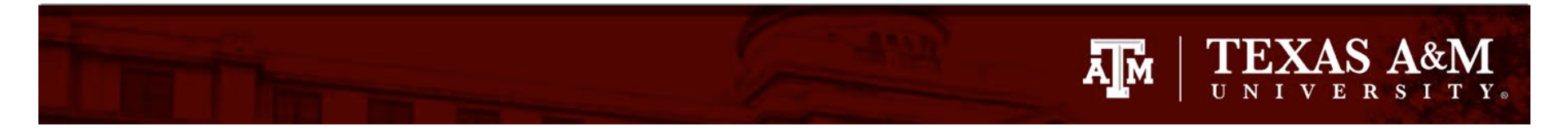

| 047 Transaction Inqui                            | ry on Reference Number 2 or 4                                     |                                            |
|--------------------------------------------------|-------------------------------------------------------------------|--------------------------------------------|
| Screen: Account:                                 | 203000 Search On Ref: 2 Ref Nbr:<br>Display Ref: 2 Bank Option: N | 2400566                                    |
| Sbcd TC Ref 2 Date                               | Description Amount                                                | I BatRef Offset Acct                       |
| 8710 068 2400566 10/26<br>8710 068 2400566 01/16 | OMNINET CHASE PARK489,050.81OMNINET CHASE PARK46,691.42-          | P PVP781 020300 2100<br>PVC607 011101 1150 |

| 047 Transaction Inqui    | ry on Reference Number 2 or 4     | 05/13/24 11:27       |
|--------------------------|-----------------------------------|----------------------|
|                          | CLEARING-REVOLVING FUND RECEIVABL | E FY 2024 CC 30      |
| Screen: <u>Account</u> : | 011101 Search On Ref: 2 Ref Nbr   | 2400566              |
|                          | Display Ref: 2 Bank Option: N     |                      |
| Sbcd TC Ref 2 Date       | Description Amount                | I BatRef Offset Acct |
|                          |                                   |                      |
| 1150 068 2400566 01/16   | OMNINET CHASE PARK 46,691.42      | PVC607 203000 8710   |

| 047  | Trar | nsaction | Inquir | ry on Refei | rence Nu            | mber 2 or 4        | 05       | /13/24 11:29 |
|------|------|----------|--------|-------------|---------------------|--------------------|----------|--------------|
|      |      |          |        | CLEARING-I  | REVOLVIN            | IG FUND RECEIVABLE | F'       | Y 2024 CC 30 |
| Scr  | een: | Acc      | count: | 011101 Se   | earch On            | Ref: 2 Ref Nbr:    | R011824  |              |
|      |      |          |        | Display I   | Ref: <mark>3</mark> | Bank Option: N     |          |              |
| Sbcd | тс   | Ref 3    | Date   | Descriptio  | on                  | Amount             | I BatRef | Offset Acct  |
|      |      |          |        |             |                     |                    |          |              |
| 1150 | 030  | 3401693  | 01/19  | REVOLVING   | DEPOSIT             | 4.21-              | C REV888 |              |
| 1150 | 030  | 2401687  | 01/19  | REVOLVING   | DEPOSIT             | 46,691.42-         | C REV888 |              |
| 1150 | 030  | 2401686  | 01/19  | REVOLVING   | DEPOSIT             | 46,691.43-         | C REV888 |              |
| 1150 | 030  | 5400403  | 01/19  | REVOLVING   | DEPOSIT             | 44.98-             | C REV888 |              |
| 1150 | 030  | 5400402  | 01/19  | REVOLVING   | DEPOSIT             | 204.00-            | C REV888 |              |
| 1150 | 0.00 | EADDOOD  | 01/10  |             | ргростт             | 1/0 00             |          |              |

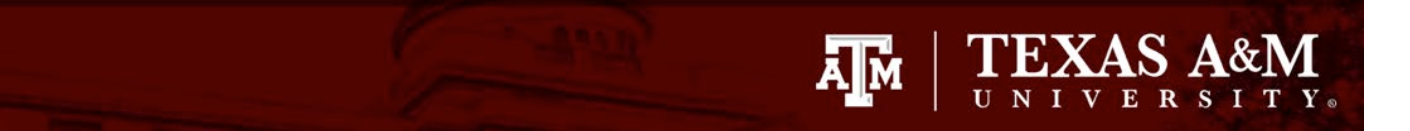

| F2321 Make selection to proceed to screen 169 |                 |                         |                   |  |  |
|-----------------------------------------------|-----------------|-------------------------|-------------------|--|--|
| 168 Voucher Total Inqu                        | iry             |                         | 05/13/24 11:14    |  |  |
|                                               |                 |                         | FY 2024 CC 30     |  |  |
| Screen: Voucher:                              | 2401687 Fiscal  | Year: 2024              |                   |  |  |
| _                                             |                 | Status:                 | RECN              |  |  |
| Vendor: X0289271000                           | OMNINET CHASE I | PARK LLC Hold:          | N Pend:           |  |  |
| Alt Vndr: 35755755750                         | TEXAS DIVISION  | OF EMERGENCY MA Encl:   | Wire:             |  |  |
| Due Dt: 01/16/2024                            | Desc:           | CHASE PARK HQ MODIFICAT | IO St Vchr: Y     |  |  |
| Inv Dt: 09/18/2023                            | Cust AR Nbr:    |                         | Revolv: N         |  |  |
| Dlvry Dt: 10/24/2023                          | GSC Ord:        |                         | Chg Src: Y        |  |  |
| Dept Ref: 0304470                             | Cont Wk Force:  | Confidential:           | ACH: Ovrd:        |  |  |
| Tran Cd: 148                                  | Check Nbr:      | St Warrant              | Nbr: 1652851      |  |  |
| St Req Nbr:                                   | Check Dt:       | Warrar                  | nt Dt: 01/18/2024 |  |  |
| Vchr Total: 46691.42                          | Check Recon:    | USAS Doc                | Type: 9 PCC:      |  |  |
| Bank Trace:                                   | IC:             | Reason: Orig Dis        | st Dt:            |  |  |
| S Itm Account                                 | Net Amount      | PO No. Invoice Number   | Bank Dp Vd XRef   |  |  |
|                                               |                 |                         |                   |  |  |
| _ 1 440051 48000 8710                         | 46,691.42       | 002                     | 44166 N N         |  |  |

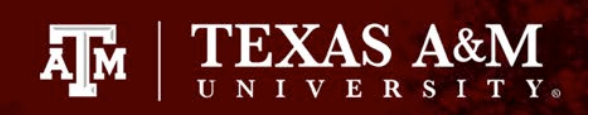

#### FAMIS Enhancement Ideas for Corrections

- Automate the state to state ETV corrections
- Automate the state to local deposit batch

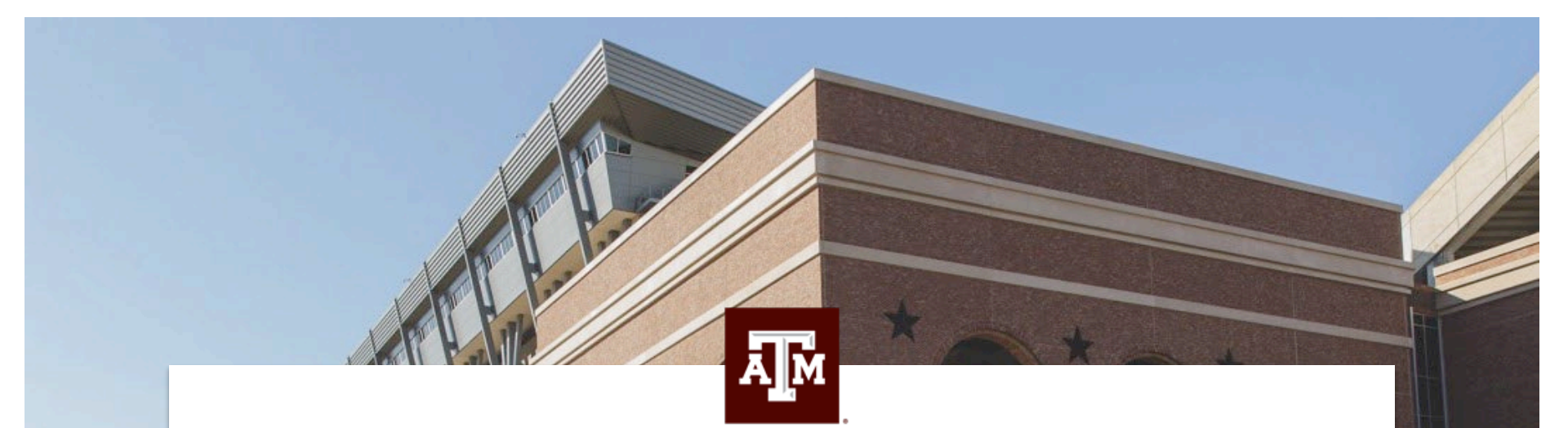

#### Alan Stilley 979.845.2044 astilley@tamu.edu